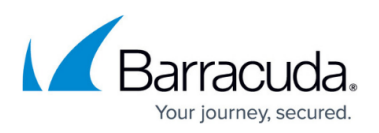

# Deploy and Secure an Internet Facing Application with the Barracuda Web Application Firewall in Amazon Web Services

#### https://campus.barracuda.com/doc/70586316/

In this lab, you will deploy an unsecure web application into Amazon Web Services (AWS), and then secure the application using the Barracuda Web Application Firewall. To create the environment, you will deploy a Virtual Private Cloud, Internet Gateway and NAT Gateway to provide for the virtual networking. Then a Barracuda Web Application Firewall and an Ubuntu server with Apache, PHP, MySQL and the Damn Vulnerable Web Application (DVWA), installed.

DVWA is a PHP/MySQL web application that is vulnerable attack. Its main goals are to be an aid for security professionals to test their skills and tools in a legal environment, help web developers better understand the processes of securing web applications and aid teachers/students to teach/learn web application security in a class room environment. More information can be found on the DVWA <u>site</u>.

Once this infrastructure is built you create an Elastic Load Balancer in AWS that will direct traffic from the Internet to the Barracuda Web Application Firewall (both management and web). Next you will configure a Barracuda Web Application Firewall (WAF) to provide the service of the Damn Vulnerable Web Application (DVWA). After this is created you will connect to the DVWA web application and run the attacks to see how they are logged in the Barracuda Web Application Firewall.

These detailed step-by-step instructions will guide you through the lab.

## Scenarios

- Deploy and configure an AWS Virtual Private Cloud.
- Provision and configure the Barracuda Web Application Firewall.
- Deploy and configure the DVWA application.
- Simulate attacks on the site using the DVWA application and capture the attacks being launched, configure policies and run reports from the WAF.

## Requirements

- Amazon Web Services subscription
- Valid contact details to complete the Barracuda Web Application Firewall trial registration

The following is a diagram of the deployment that will be completed at the end of this hands-on lab.

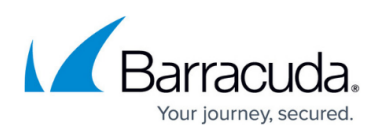

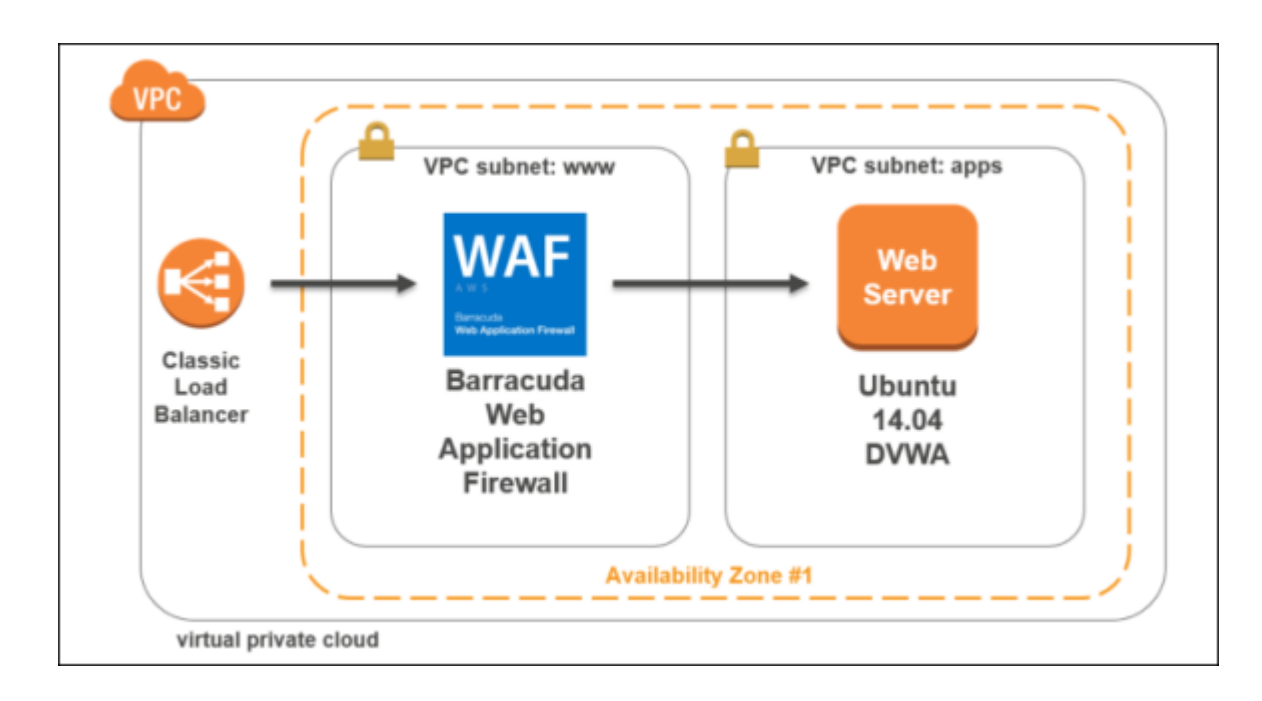

## **Exercise 1: Environment Setup**

In this exercise, you will use an AWS Console to implement the infrastructure that will be leveraged for the rest of the exercises. This includes creating the Virtual Private Cloud (VPC), provisioning the Barracuda Web Application Firewall, the Elastic Load Balancer (ELB), and the Ubuntu server which will host the DVWA application.

#### Task 1: Create the Networking Infrastructure using an AWS Console

- 1. Go to the AWS portal <u>https://console.aws.amazon.com/</u>. After entering your credentials, the AWS Dashboard will display.
- 2. Click through **Console > Networking & Content Delivery > VPC**.

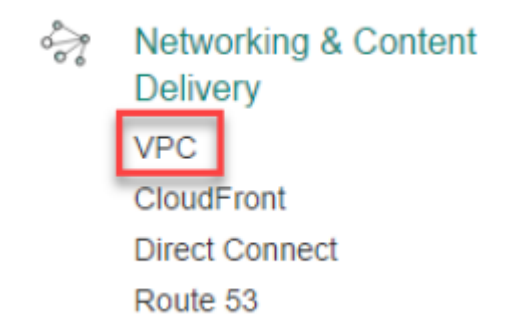

3. Next, click **Start VPC Wizard**.

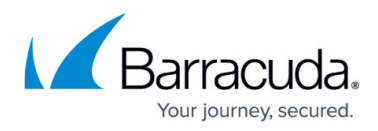

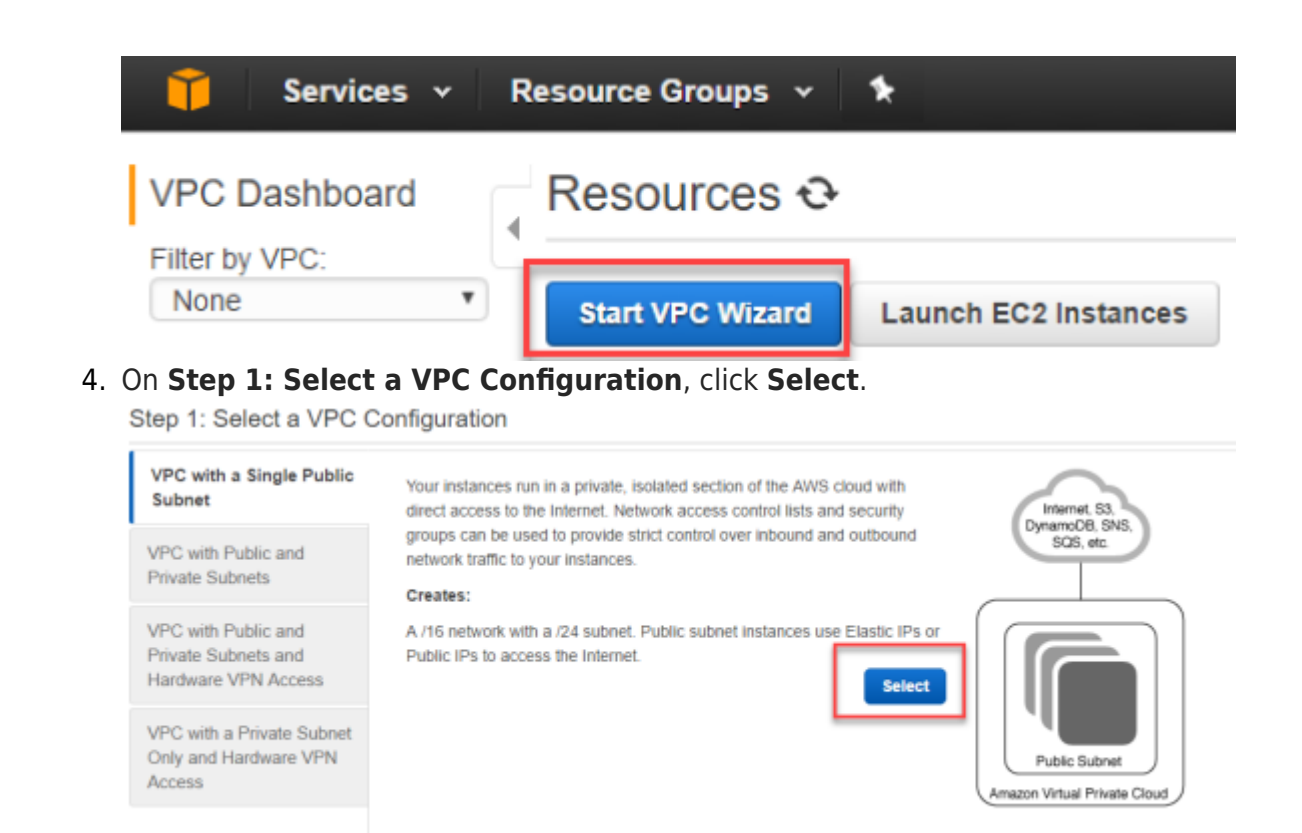

- 5. Complete the **Step 2: VPC with a Single Public Subnet** screen using the following details and then click **Create VPC**.
  - **IPv4 CIDR block** 10.0.0.0/16
  - **VPC name** BarracudaWAFLab
  - Availability Zone us-east-1a
  - Subnet name www

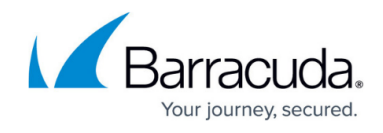

|    | 🧵 Services 🗸 Res                        | ource Group   | s v '     | *                       |           |            |   |                   |
|----|-----------------------------------------|---------------|-----------|-------------------------|-----------|------------|---|-------------------|
|    | Step 2: VPC with a Sir                  | ngle Public   | Subn      | et                      |           |            |   |                   |
|    | IPv4 CIDR block:*                       | 10.0.0/16     |           | (65531 IP ad            | dresses a | available) |   |                   |
|    | IPv6 CIDR block:                        | No IPv6 CI    | DR Block  |                         |           |            |   |                   |
|    |                                         | Amazon pr     | ovided IP | v6 CIDR block           |           |            |   |                   |
|    | VPC name:                               | BarracudaW    | AFLab     |                         |           |            |   |                   |
|    | Public subnet's IPv4 CIDR:*             | 10.0.0/24     |           | (251 IP addre           | esses ava | ailable)   |   |                   |
|    | Availability Zone:*                     | us-east-1a    | ٣         |                         |           |            |   |                   |
|    | Subnet name:                            | www           |           |                         |           |            |   |                   |
|    |                                         | You can add r | nore subr | ets after AWS creat     | es the VF | PC.        |   |                   |
|    | Service endpoints                       |               |           |                         |           |            |   |                   |
|    |                                         | Add Endpo     | pint      |                         |           |            |   |                   |
|    | Enable DNS hostnames:*                  | ● Yes ○ No    |           |                         |           |            |   |                   |
|    | Hardware tenancy:*                      | Default       | ¥         |                         |           |            |   |                   |
| 6. | Next, click <b>Subnets</b> and re       | view the sul  | bnet tha  | at was created b        | by the v  | wizard.    |   |                   |
|    | VPC Dashboard<br>Filter by VPC:<br>None | •             |           |                         |           |            |   |                   |
|    | Virtual Private Clo                     | ud            |           |                         |           |            |   |                   |
|    | Your VPCs                               |               |           |                         |           |            |   |                   |
|    | Subnets                                 |               |           |                         |           |            |   |                   |
|    | Route Tables                            |               |           |                         |           |            |   |                   |
|    | Name * Subnet                           | ID - Sta      | ate - \   | /PC                     | Ŧ         | IPv4 CIDR  | Ŧ | Available IPv4 /- |
|    | www subnet-f                            | 21d3ea9 av    | ailable v | pc-15b6f673   Barracuda | aWAFLab   | 10.0.0/24  |   | 251               |
|    |                                         |               |           |                         |           |            |   |                   |

7. Right click on the subnet, and then click **Modify auto-assign IP settings**. The **Modify auto-assign IP settings** screen opens.

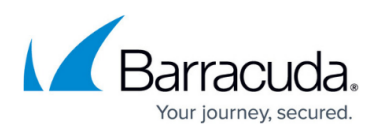

Cancel

Save

|    | Name                                              | <ul> <li>Subnet ID</li> </ul>  | ✓ State ✓ VPC                                                                            | ~                           |   |
|----|---------------------------------------------------|--------------------------------|------------------------------------------------------------------------------------------|-----------------------------|---|
|    | www<br>Right-<br>Click                            | subnet-281436                  | 72<br>Delete Subnet<br>Edit IPv6 CIDRs<br>Create Flow Log<br>Modify auto-assign IP setti | BarracudaWAFLab             |   |
| 8. | Check the box for <b>En</b> a                     | able auto-assigr               | <b>1 public IPv4 address</b> an                                                          | d then click <b>Save</b> .  |   |
|    | Modify auto-ass                                   | ign IP setting                 | S                                                                                        | 1                           | × |
|    | Enable auto-assign pub<br>launched into this subn | olic IPv4 or IPv6 addr<br>net. | resses to automatically reques                                                           | an IP address for instances |   |
|    | Auto-assig                                        | gn IPs 💽 Enable at             | uto-assign public IPv4 address                                                           | 0                           |   |

Note: You can override the auto-assign IP settings for each individual instance at launch time for IPv4 or IPv6. Regardless of how you've configured the auto-assign public IP feature, you can assign a public IP address to an instance that has a single, new network interface with a device index of eth0.

9. From the Subnet screen, click Create Subnet to create a new subnet.

Create Subnet

- 10. Complete the **Create Subnet** screen using the following details, then click **Yes Create**:
  - Name tag apps
  - Availability Zone us-east-1a
  - **IPv4 CIDR block** 10.0.1.0/24

| Create Subnet                                              |                                                        |                                                                |                                                        |                                       | ×      |
|------------------------------------------------------------|--------------------------------------------------------|----------------------------------------------------------------|--------------------------------------------------------|---------------------------------------|--------|
| Use the CIDR format to spec<br>and /28 netmask. Also, note | cify your subnet's IP addr<br>that a subnet can be the | ress block (e.g., 10.0.0.0/24).<br>same size as your VPC. An I | Note that block sizes must<br>Pv6 CIDR block must be a | be between a /16 n<br>/64 CIDR block. | etmask |
| Name tag                                                   | apps                                                   |                                                                | 9                                                      |                                       |        |
| VPC                                                        | vpc-15b6f673   Barrad                                  | cudaWAFLab 🔹 🚯                                                 |                                                        |                                       |        |
| VPC CIDRs                                                  | CIDR                                                   | Status                                                         | Status Reason                                          |                                       |        |
|                                                            | 10.0.0/16                                              | associated                                                     |                                                        |                                       |        |
| Availability Zone<br>IPv4 CIDR block                       | us-east-1a                                             | (                                                              | 9                                                      |                                       |        |
|                                                            |                                                        |                                                                |                                                        | Cancel Yes, C                         | Create |

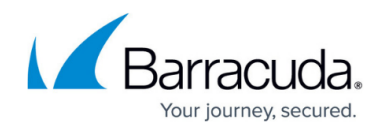

- 11. On the **Subnets** page, review both the **www** and **apps** subnets.
- 12. From the **VPC Dashboard**, click **Internet Gateways** and review how this was created by the wizard. Make sure that the **State** shows **attached**.

| T Services v I                          |              |           |                                |
|-----------------------------------------|--------------|-----------|--------------------------------|
| VPC Dashboard<br>Filter by VPC:<br>None |              |           |                                |
| Virtual Private Cloud                   |              |           |                                |
| Your VPCs                               |              |           |                                |
| Subnets                                 |              |           |                                |
| Route Tables                            |              |           |                                |
| Internet Gateways                       |              |           |                                |
| Egress Only Internet<br>Gateways        |              |           |                                |
| Name                                    | ↑ ID         | - State - | VPC -                          |
|                                         | igw-47f8fc20 | attached  | vpc-15b6f673   BarracudaWAFLab |

13. Next, click **Route Tables** to review how the routing has been configured.

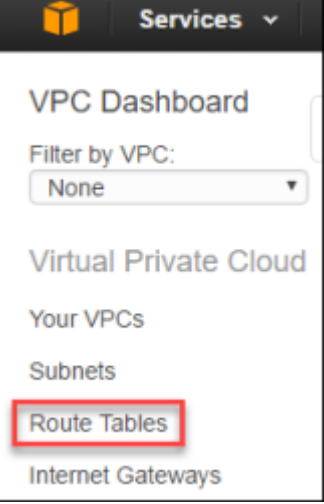

14. Notice that the **www** subnet has been configured to associate the Internet bound route 0.0.0.0/0 to the **Internet Gateway**.

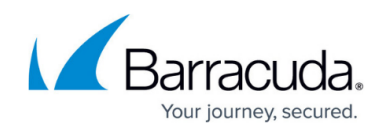

| Summary     | Routes   | Subnet Associations | Rou | ite Propag | ation  | Tage  |
|-------------|----------|---------------------|-----|------------|--------|-------|
| Edit        | View:    | All rules v         |     |            |        |       |
| Destination |          | Target              |     | Status     | Propag | gated |
| 10.0.0/16   |          | local               |     | Active     | No     |       |
| 0.0.0/0     | <u> </u> | igw-47f8fc20        |     | Active     | No     |       |

15. From the AWS console, click **VPC** under the **Networking and Content Delivery**, then click **NAT Gateways**.

| VPC Dashboard                    |
|----------------------------------|
| Filter by VPC:<br>None           |
| Virtual Private Cloud            |
| Your VPCs                        |
| Subnets                          |
| Route Tables                     |
| Internet Gateways                |
| Egress Only Internet<br>Gateways |
| DHCP Options Sets                |
| Elastic IPs                      |
| Endpoints                        |
| NAT Gateways                     |

16. Click Create a NAT Gateway.

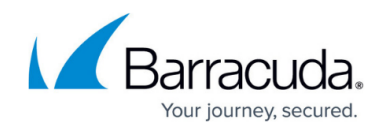

| You do not have any NAT gateways in this region. |                                                      |  |  |  |  |  |  |
|--------------------------------------------------|------------------------------------------------------|--|--|--|--|--|--|
| Choose the Create                                | NAT gateway button to create your first NAT gateway. |  |  |  |  |  |  |
|                                                  | Create a NAT Gateway                                 |  |  |  |  |  |  |

The Create a NAT Gateway window opens.

|     | Create a NAT Gatew                                                                                   | ау                                                                 |                                                | ×                    |
|-----|----------------------------------------------------------------------------------------------------|--------------------------------------------------------------------|------------------------------------------------|----------------------|
|     | Create a NAT gateway and assig                                                                       | n it an Elastic IP address. Learn more                             |                                                |                      |
|     | Subnet*                                                                                              | Search subnets by ID or name or VPC e                              | g. "subnet-1a2b3c                              |                      |
|     | Elastic IP Allocation ID*                                                                            | Subnet                                                             | VPC                                            |                      |
|     |                                                                                                    | subnet-28143673   www                                              | vpc-7b01431d   Ba                              | rracudaWAFLab        |
|     |                                                                                                    | subnet-ea1537b1   apps                                             | vpc-7b01431d   Ba                              | arracudaWAFLab       |
| .8. | Once this is complet                                                                                 | ed click Create a NAT G                                            | ateway.                                        |                      |
|     | Create a NAT Gatewa                                                                                  | У                                                                  |                                                | ×                    |
|     | Create a NAT gateway and assign                                                                      | it an Elastic IP address. Learn more                               |                                                |                      |
|     | Subnet*                                                                                              | subnet-28143673                                                    | 0                                              |                      |
|     | Elastic IP Allocation ID*                                                                            | eipalloc-5e80366f                                                  | Create New EIP                                 | 0                    |
|     |                                                                                                    | New EIP (34.206.113.110) creation succes                           | sful.                                          |                      |
|     |                                                                                                    |                                                                    | Cancel Create a NA                             | T Gateway            |
|     | Create a NAT Gatew                                                                                   | ау                                                                 |                                                |                      |
|     | <ul> <li>Your NAT gatew<br/>Note: In order to use<br/>09302ee9c47d9a5b<br/>Find out more.</li> </ul> | ay has been created.<br>your NAT gateway, ensure that you edit you | our route tables to include a route with a tar | rget of <b>'nat-</b> |
|     |                                                                                                    |                                                                    |                                                |                      |
|     |                                                                                                    |                                                                    |                                                |                      |

19. Next, click **Route Tables** to review how the routing has been configured.

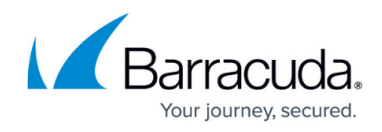

| 🧊 Services 🗸           |
|------------------------|
| VPC Dashboard          |
| Filter by VPC:<br>None |
| Virtual Private Cloud  |
| Your VPCs<br>Subnets   |
| Route Tables           |
| Internet Gateways      |

- 20. Locate the second route table that was created, but currently has 0 subnets associated.
- 21. Click this **Route Table** and select **Routes**. Notice how currently this is only a route for local traffic in the CIDR range of 10.0.0.0/16. This means there is no route to the Internet.

| Name                                         | ▲ Route 1       | Table ID 🗸                       | Explicitly A | Associat - | Main      | VPC           |              |           |
|----------------------------------------------|-----------------|----------------------------------|--------------|------------|-----------|---------------|--------------|-----------|
|                                              | rtb-43d2        | 2463a                            | 1 Subnet     |            | No        | vpc-15b       | 6f673   Barr | acudaWAFL |
|                                              | rtb-41d2        | 24638                            | 0 Subnets    |            | Yes       | vpc-15b       | 6f673   Barr | acudaWAFL |
|                                              |                 |                                  |              |            |           |               |              |           |
| b-41d24638                                   |                 |                                  |              |            |           |               |              |           |
| 5-41d24638<br>Summary                        | Routes          | Subnet As                        | ssociations  | Route P    | ropagatio | n             | Tags         |           |
| 5-41d24638<br>Summary<br>Edit                | Routes<br>View: | Subnet As<br>All rules           | ssociations  | Route P    | ropagatic | n             | Tags         |           |
| b-41d24638<br>Summary<br>Edit<br>Destination | Routes<br>View: | Subnet As<br>All rules<br>Target | ssociations  | Route P    | ropagatio | n<br>opagated | Tags         |           |

- 22. Click **Edit**, to make changes to the route table:
  - 1. Click Add Another Route.
  - 2. As the **Destination**, select **0.0.0.0**/0.
  - 3. As the **Target**, select the NAT gateway.
  - 4. Click Save.

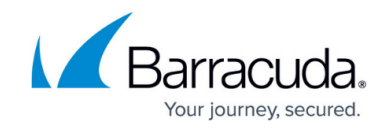

|     | rtb-41d24638                                                                       |                                                                         |                                                             |            |            |          |         |              |
|-----|------------------------------------------------------------------------------------|-------------------------------------------------------------------------|-------------------------------------------------------------|------------|------------|----------|---------|--------------|
|     | Summary                                                                            | Routes                                                                  | Subnet Association                                          | ns Rou     | ite Propag | gation   | Та      | igs          |
|     | Cancel Save                                                                        | View:                                                                   | All rules                                                   |            |            |          |         |              |
|     | Destination                                                                        |                                                                         | Target                                                      |            | Status     | Propag   | ated    | Remove       |
|     | 10.0.0/16                                                                          |                                                                         | local                                                       |            | Active     | No       |         |              |
|     | 0.0.0.0/0                                                                          |                                                                         | nat-09302ee9c47d9                                           | a5b4       |            | No       |         | 0            |
|     | Summary<br>Edit                                                                    | Routes                                                                  | Subnet Associatio                                           | ns         |            |          |         |              |
|     | Edit                                                                               |                                                                         |                                                             |            |            |          |         |              |
|     | Subnet                                                                             | IPv4 CIDR                                                               | IPv6 CIDR                                                   |            |            |          |         |              |
|     | You do not have ar<br>The following subne<br>associated with any rou<br>associated | iy subnet asso<br>its have not be<br>te tables and a<br>l with the main | ciations.<br>en explicitly<br>ire therefore<br>route table: |            |            |          |         |              |
|     | Subnet                                                                             | IPv4 CIDR                                                               | IPv6 CIDR                                                   |            |            |          |         |              |
|     | subnet-ea1537b1   apps                                                             | 10.0.1.0/24                                                             | -                                                           |            |            |          |         |              |
| 24. | Now, check the box                                                                 | for the <b>ap</b>                                                       | <b>ps</b> subnet to ass                                     | sociate tl | nis rout   | e table  | with t  | he <b>ap</b> |
|     | Summary                                                                            | Routes                                                                  | Subnet Ass                                                  | sociations | Ro         | ute Prop | pagatio | n            |

|   | Summary   |          | Routes         | Subnet Associations |           | Route Propagation   |
|---|-----------|----------|----------------|---------------------|-----------|---------------------|
|   | Cancel    | Save     |                |                     |           |                     |
|   | Associate | Subnet   |                | IPv4 CIDR           | IPv6 CIDR | Current Route Table |
| ( |           | subnet-2 | 8143673   www  | 10.0.0/24           | -         | rtb-204fd859        |
|   | •         | subnet-e | a1537b1   apps | 10.0.1.0/24         | -         | Main                |

Now the private servers on the **apps** subnet will use the NAT gateway for their Internet bound traffic.

#### Task 2: Provision the Barracuda WAF using the AWS Marketplace

- 1. Sign-in to the AWS Console.
- 2. On the right-hand side of the console under AWS Marketplace, click the Learn more link.

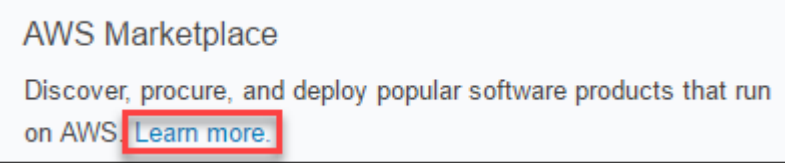

3. In the AWS Marketplace search box, type Barracuda Web Application Firewall and

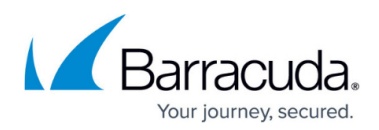

| then click on                               | the magnifying glass.                                                                                                    |
|---------------------------------------------|----------------------------------------------------------------------------------------------------|
| <b>aws</b> marketpl                         | ace AMI & Saa5 - barracuda web application firewall                                                                                                    |
| . Several Barra<br>Web Applica              | icuda Networks products will be returned by this search. Choose the <b>Barracu<br/>ation Firewall (WAF) - PAYG</b> .                                                                                                    |
| barracuda web                               | application firewall (4 results) showing 1 - 4                                                                                                    |
| Free Trial<br>Product Support<br>Connection | Barracuda Web Application Firewall (WAF) - PAYG<br>★★★★★ (0) Version 8.1.1.014-20170109   Sold by Barracuda Networks, Inc.<br>Starting from \$1.038/hr or from \$7,999.00/yr (12% savings) for software + AWS usage fees<br>Many AWS-hosted applications choose Barracuda, an AWS Preferred Security Competency Partner,<br>due to its continuous monitoring and policy tuning by world-class security experts<br>Linux/Unix, Other 3.4.11 - 64-bit Amazon Machine Image (AMI)                                                                                                    |
| Barracuda<br>Product Support<br>Connection  | Barracuda Web Application Firewall (WAF) - BYOL                                                                                                    |
| . Once the WA                               | F page loads, click <b>Continue</b> .                                                                                                    |
| Barracuda                                   | Barracuda Web Application Firewall (WAF) - PAYG<br>Sold by: Barracuda Networks, Inc. I See product video C Product Support Connection<br>30 Day Free Trial Available - Many AWS-hosted applications choose Barracuda, an AWS Preferred Security Competency Partner,<br>due to its continuous monitoring and policy tuning by world-class security experts. Barracuda's dynamic profiling and application-<br>aware technologies minimize false positives and protect against emerging threats. Working seamlessly with your AWS<br>environment, the Barracuda Web Application Firewall's unmatched security capabilities, customization options and reporting<br>analytics are used by the world's most security-conscious businesses, including financial institutions, government agencies, and<br>trading platforms. The built-in Barracuda Wuherability Remediation Service automates vulnerability scanning and remediation,<br>simplifies ongoing maintenance and accelerates development cycles making the Barracuda WAF the ideal app security solution for<br>Devops environments. The Barracuda WAF monitors all inbound web traffic to detect and block threats arising from all types of<br>attacks against your web applications, and guards against data loss by inspecting the HTTP responses from your back-end servers.<br>The integrated access control engine enables administrators to create granular access control policies for Authentication,<br>Authorization & Accounting (AAA), giving organizations strong authentication and user control. The Barracuda Web Application<br>Firewall on AWS also features the ability to use CloudFormation templates for autoscaling, allowing you to automatically<br>bootstrap and cluster additional instances as needed, for higher throughput and easy deployment. Free Scan: Follow the link<br>https://bwm.barracudanetworks.com/appscan_signup C Read more |
| Customer Rati                               | ing ★★★★★ € (0 Customer Reviews)<br>ion 8.1.1.014-20170109 (Other available versions)                                                                                                    |

- Type 1-Click Launch
- $\circ\,$  Software Pricing Hourly / m3. medium

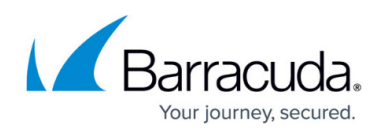

v

| 1-Click Launch                                                                                                    | Manual Launch                                                                                                    |                                                                                              |
|----------------------------------------------------------------------------------------------------|----------------------------------------------------------------------------------------------------|----------------------------------------------------------------------------------------------|
| Review, modify and launch                                                                                                    | With EC2 Console, API or CLI                                                                                                    |                                                                                              |
| Click "Accept Soft<br>launch this softwa<br>Once you accept the term<br>in any supported region.<br>directly from the EC2 con | ware Terms & Launch ware with the settings be<br>are with the settings be<br>s, you will have access to launch<br>For future launches, you can retu<br>sole, APIs or CLI. | with 1-Click" to<br>elow<br>any version of this software<br>irm to this page or launch       |
| ➡ Software Pricin                                                                                                    | ıg                                                                                                    |                                                                                              |
| Subscription Term                                                                                                    | Applicable Instance Type                                                                                                    | Hourly fee<br>\$1.04 / hour<br>Find instance<br>details in EC2<br>instance section<br>below. |
| Region - US East (<br>EC2 Instance Type                                                                                       | (N. Virginia)<br>e – m3.medium                                                                                                    |                                                                                              |
| VPC Settings - Sel                                                                                                    | ect the VPC and www                                                                                                    | subnet (10.0.0.0/24).                                                                        |
| ▼ VPC Setting                                                                                                    | s                                                                                                    |                                                                                              |
| Select a VPC:                                                                                                    |                                                                                                    |                                                                                              |
| vpc-15b6f673                                                                                                    | (10.0.0/16)                                                                                                    |                                                                                              |
| Or Create a VPC 🕻                                                                                                    |                                                                                                    |                                                                                              |
| Select a subnet:                                                                                                    |                                                                                                    |                                                                                              |
| subnet-f21d3ea                                                                                                    | a9 (10.0.0.0/24)                                                                                                    |                                                                                              |
| Security Group - <sup>c</sup>                                                                                                 | Select Create new ba                                                                                                    | ased on seller settings                                                                      |

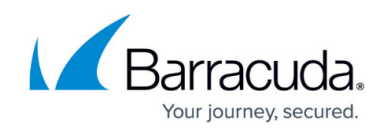

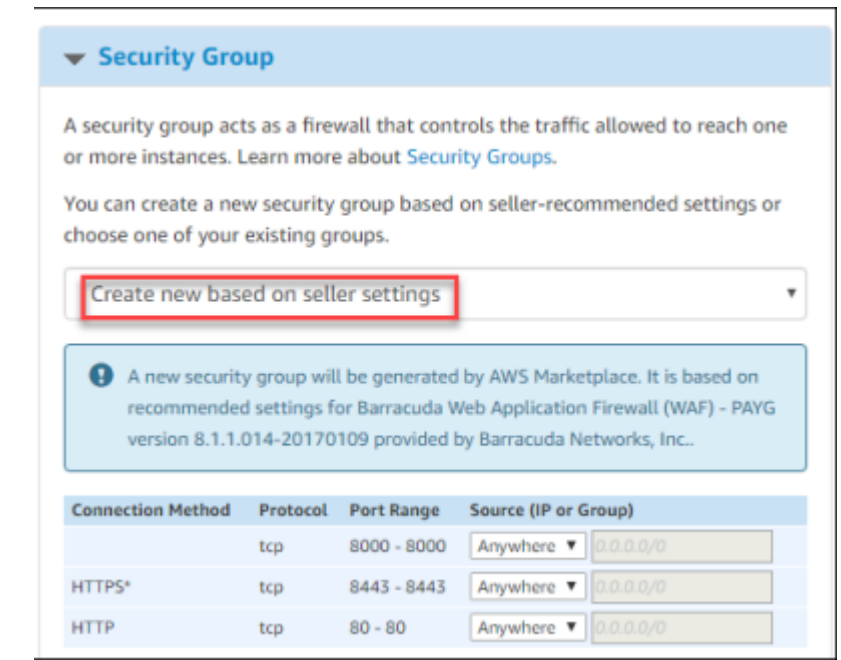

• Key Pair - Select or Create a New Key

7. After verifying the selections, click Launch with 1-click.

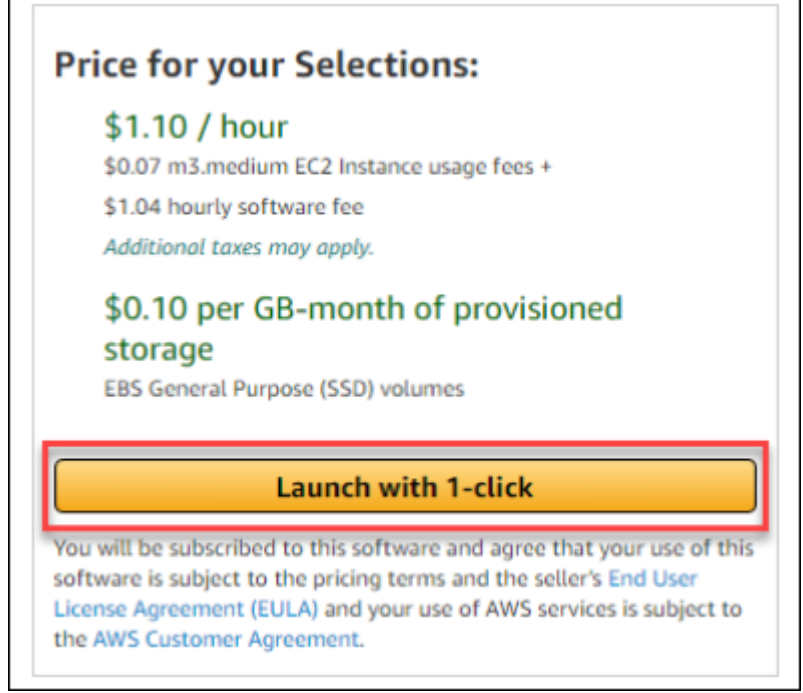

8. Next on the AWS Marketplace Product Support Connection screen, click Share your contact details.

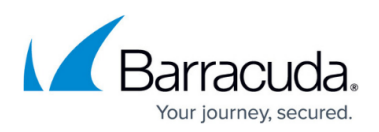

| You can register for support.                                                                                                    | with this coffware's worder by disking the h                                                                                                    | utten beleur urbich will                                                                                |
|----------------------------------------------------------------------------------------------------|----------------------------------------------------------------------------------------------------|----------------------------------------------------------------------------------------------------|
| rou can register for support                                                                                                    | with this software's vendor by clicking the b                                                                                                    | outton below, which will                                                                                |
| open a new browser tab. Sha                                                                                                    | ring your contact details is not required, bu                                                                                                    | t offering this                                                                                         |
| information to the vendor wi                                                                                                    | ll make it easier for you to obtain support f                                                                                                    | or this product.                                                                                        |
| We recommend you enter thi                                                                                                    | s information now, but you can do so from                                                                                                    | the right column of this                                                                                |
| page or the Your Software pa                                                                                                    | age at any time.                                                                                                    |                                                                                                    |
|                                                                                                    |                                                                                                    |                                                                                                    |
|                                                                                                    | Share your contact de                                                                                                    | tails Skip this step                                                                                    |
| anan lata tha Dawa and                                                                                                    | Notworks Support Form and die                                                                                                    | k Register & Close                                                                                      |
| omplete the <b>Barracuda</b>                                                                                                    | <b>I Nelworks Subborl Form</b> and Chi                                                                                                    |                                                                                                    |
| add contact 1 of 5 for Barr                                                                                                    | acuda Web Application Firewall (WAF)                                                                                                    | - PAYG                                                                                                  |
| Add contact 1 of 5 for Barr                                                                                                    | acuda Web Application Firewall (WAF)                                                                                                    | - PAYG                                                                                                  |
| Add contact 1 of 5 for Barr                                                                                                    | acuda Web Application Firewall (WAF)                                                                                                    | PAYG you are not required to register a                                                                 |
| Add contact 1 of 5 for Barr<br>Add contact 1 of 5 for Barr<br>Mease list the contact details for a person you<br>ontact for support, if you choose to do so ver                                                                                                    | a wetworks Support Form and che<br>acuda Web Application Firewall (WAF)<br>would like to have as a support contact for this subscription. While<br>dors will need the information in the fields marked with an asterisk                                                                                                    | PAYG     you are not required to register a                                                             |
| Add contact 1 of 5 for Barr<br>Please list the contact details for a person you<br>contact for support, if you choose to do so ver                                                                                                    | would like to have as a support contact for this subscription. While<br>dors will need the information in the fields marked with an asterisk.                                                                                                    | PAYG     you are not required to register a                                                             |
| Add contact 1 of 5 for Barr<br>Please list the contact details for a person you<br>contact for support, if you choose to do so ver<br>First Name *                                                                                                    | a Network's Support Form and Check<br>acuda Web Application Firewall (WAF)<br>would like to have as a support contact for this subscription. While<br>dors will need the information in the fields marked with an asterisk<br>Last Name *                                                                                                    | PAYG you are not required to register a                                                                 |
| Add contact 1 of 5 for Barr<br>Please list the contact details for a person you<br>contact for support, if you choose to do so ver<br>First Name *                                                                                                    | a Network's Support Form and Check<br>acuda Web Application Firewall (WAF)<br>would like to have as a support contact for this subscription. While<br>dors will need the information in the fields marked with an asterisk<br>Last Name *                                                                                                    | - PAYG you are not required to register a                                                               |
| Add contact 1 of 5 for Barr<br>Add contact 1 of 5 for Barr<br>Nease list the contact details for a person you<br>ontact for support, if you choose to do so ver<br>irist Name *                                                                                                    | A Network's Support Form and Check acuda Web Application Firewall (WAF)      would like to have as a support contact for this subscription. While     dors will need the information in the fields marked with an asterisk     Last Name *     Organization *     Phone *                                                                                                    | - PAYG you are not required to register a                                                               |
| Add contact 1 of 5 for Barr<br>Add contact 1 of 5 for Barr<br>fease list the contact details for a person you<br>ontact for support, if you choose to do so ver<br>irst Name *<br>ob Title<br>mail *                                                                                                    | A Network's Support Form and Check acuda Web Application Firewall (WAF)      would like to have as a support contact for this subscription. While     dors will need the information in the fields marked with an asterisk     Last Name *     Organization *     Phone *                                                                                                    | - PAYG you are not required to register a                                                               |
| Add contact 1 of 5 for Barr<br>Add contact 1 of 5 for Barr<br>lease list the contact details for a person you<br>ontact for support, if you choose to do so ver<br>lirst Name *<br>ob Title<br>mail *                                                                                                    | A Network's Support Form and Check acuda Web Application Firewall (WAF) would like to have as a support contact for this subscription. While dors will need the information in the fields marked with an asterisk      Last Name *      Organization *      Phone *      Country                                                                                                    | PAYG  you are not required to register a                                                                |
| Add contact 1 of 5 for Barr<br>Add contact 1 of 5 for Barr<br>lease list the contact details for a person you<br>ontact for support, if you choose to do so ver<br>irst Name *<br>ob Title<br>imail *<br>ip Code                                                                                                    | A Network's Support Form and Check acuda Web Application Firewall (WAF)      would like to have as a support contact for this subscription. While     dors will need the information in the fields marked with an asterisk     Last Name *     Organization *     Phone *     Country     inting permission to share the contact information listed above with                                                                    | PAYG  you are not required to register a  Barracuda Networks, Inc.                                      |
| Add contact 1 of 5 for Barr<br>Add contact 1 of 5 for Barr<br>Please list the contact details for a person you<br>ontact for support, if you choose to do so ver<br>irrst Name *<br>lob Title<br>imail *<br>ip Code<br>I agree that by submitting this form I am gra-<br>lick Here to learn more about how Amazon p | A Network's Support Form and Cite acuda Web Application Firewall (WAF)      would like to have as a support contact for this subscription. While adors will need the information in the fields marked with an asterisk      Last Name *      Organization *      Phone *      Country      inting permission to share the contact information listed above with rocesses the provided information and how it can be shared with v | PAYG     you are not required to register a                                                             |
| Add contact 1 of 5 for Barr<br>Add contact 1 of 5 for Barr<br>"lease list the contact details for a person you<br>ontact for support, if you choose to do so ver<br>"irst Name *<br>lob Title<br>imail *<br>ip Code<br>I agree that by submitting this form I am gra<br>lick Here to learn more about how Amazon p  | A Network's Support Form and Cite acuda Web Application Firewall (WAF) would like to have as a support contact for this subscription. While adors will need the information in the fields marked with an asterisk Last Name * Organization * Phone * Country anting permission to share the contact information listed above with rocesses the provided information and how it can be shared with v                               | PAYG  you are not required to register a  Barracuda Networks, Inc. endors for product support purposes. |

| <ul> <li>Thank you for su<br/>An instance of this software<br/>You can check the status of t<br/>Software and AWS hourly us</li> </ul> | bscribing to Barracuda Web Application Firew<br>will be deployed on EC2 soon after your subscription completes.<br>his instance on EC2 Console. You can also view all instances on Your Software pa<br>age fees apply when the instance is running and will appear on your monthly bill | all (WAF) - PAYG<br>9º.                                                                                                    |
|----------------------------------------------------------------------------------------------------|----------------------------------------------------------------------------------------------------|----------------------------------------------------------------------------------------------------|
| Next Steps:<br>You will receive an email once you<br>Once you are subscribed, an ins<br>The software will be ready in a                | your subscription completes.<br>stance of this software will be deployed on EC2.<br>few minutes.                                                                                                    | AWS Marketplace Product Support<br>Connection<br>You can register for support with software<br>vendors by providing contact information.                                                                                                    |
| Software Installation D<br>Product<br>Version                                                                                          | etails<br>Barracuda Web Application Firewall (WAF) - PAYG<br>8.1.1.014-20170109                                                                                                    | Sharing your contact details is not required,<br>but offering this information to the vendor<br>will make it easier for you to obtain<br>support for this product.<br>We recommend you enter this information<br>now, but you can do so from the Your |
| Region<br>EC2 Instance Type                                                                                                    | us-east-1<br>m3.medium                                                                                                    | Software page at any time. Share your contact details Related Links                                                                                                    |
| VPC<br>Subnet                                                                                                    | vpc-26357040 subnet-4134131a Create new security group based on seller settions                                                                                                    | AWS Management Console<br>Your Software<br>Continue shopping on AWS Marketplace                                                                                                    |
| Key Pair                                                                                                    | AWSKEY                                                                                                    | Service Catalog<br>Click here for instructions to deploy Marketplace<br>products in AWS Service Catalog.                                                                                                    |

11. Click on the EC2 Console link in the green message about the deployment of the Barracuda

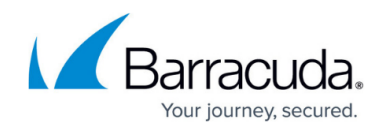

Web Application Firewall. Once it is deployed the instance will show it is **Running**.

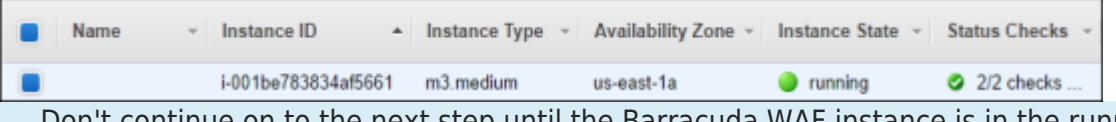

Don't continue on to the next step until the Barracuda WAF instance is in the running state as in the screen shot above.

#### Task 3: Provision the Elastic Load Balancer

1. In the AWS Console, click on Load Balancers.

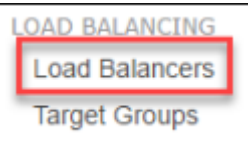

2. Select Create Load Balancer.

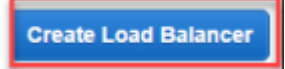

3. Select the **Classic Load Balancer** as the type of Elastic Load Balancer, and click **Continue**.

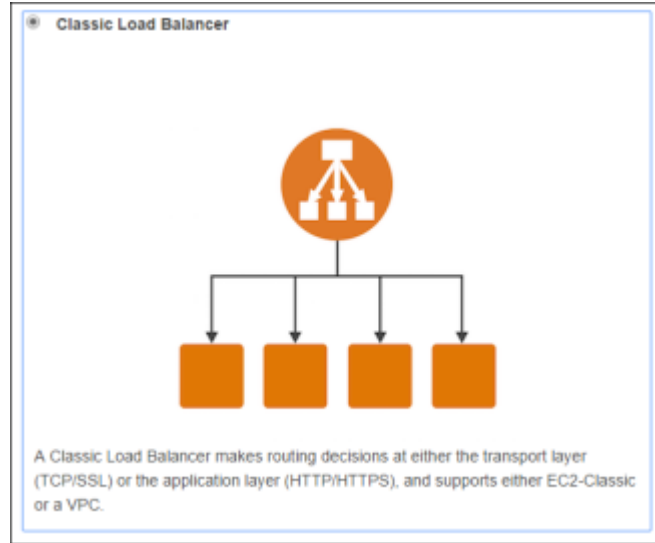

- 4. In **Step 1: Define Load Balancer**, complete the screen using these inputs.
  - Load Balancer Name BarracudaWAF-ELB
  - **Create LB Inside** Select the VPC that you created for this lab.
  - **Subnet** Select the **www** subnet.

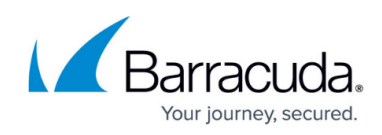

| Lis                                                                                                    | stener Configura                                                                           | tion:                                                                                                    |                                                                                                    |                                                                                                    |                                   |         |
|----------------------------------------------------------------------------------------------------|--------------------------------------------------------------------------------------------|----------------------------------------------------------------------------------------------------|----------------------------------------------------------------------------------------------------|----------------------------------------------------------------------------------------------------|-----------------------------------|---------|
| Load Balancer                                                                                                    | Protocol                                                                                   | Load Balancer Po                                                                                                    | rt Instance Pr                                                                                                    | rotocol                                                                                                    | Instance Port                     |         |
| HTTP                                                                                                    | •                                                                                          | 80                                                                                                    | HTTP                                                                                                    | ٣                                                                                                    | 80                                |         |
| HTTP                                                                                                    |                                                                                            | 8000                                                                                                    | HTTP                                                                                                    | ٣                                                                                                    | 8000                              |         |
| You will need to a please select at li                                                                                                  | eelect a Subnet for<br>east two Subnets<br>40 (10.0.0.0/16)                                | r each Availability Zone when<br>in different Availability Zones<br>BarracudaWAFLab                                                                               | re you wish traffic to be routed by<br>s to provide higher availability for                                                                   | your load balancer. If y<br>your load balancer.                                                                       | ou have instances in only one Ava | ailabi  |
| You will need to splease select at l VPC vpc-263570 Please select                                                                       | elect a Subnet for<br>east two Subnets<br>40 (10.0.0/16)  <br>t at least two Sub           | r each Availability Zone when<br>in different Availability Zones<br>BarracudaWAFLab<br>nets in different Availability Z                                           | re you wish traffic to be routed by<br>s to provide higher availability for<br>cones to provide higher availability                           | your load balancer. If y<br>your load balancer.                                                                       | ou have instances in only one Ava | ailabil |
| You will need to s<br>please select at l<br>VPC vpc-263570<br>Please selec<br>Available subne                                           | tat least two Subret<br>tat least two Subrets                                              | r each Availability Zone when<br>in different Availability Zones<br>BarracudaWAFLab<br>nets in different Availability Z                                           | re you wish traffic to be routed by<br>s to provide higher availability for<br>cones to provide higher availability                           | your load balancer. If y<br>your load balancer.                                                                       | ou have instances in only one Ava | ailabil |
| You will need to s<br>please select at l<br>VPC vpc-263570<br>Please select<br>Available subne<br>Actions                               | tat least two Subret<br>tat least two Subrets                                              | r each Availability Zone when<br>in different Availability Zones<br>BarracudaWAFLab<br>nets in different Availability Z<br>Availability Zone                      | re you wish traffic to be routed by<br>s to provide higher availability for<br>cones to provide higher availability<br>Subnet ID              | your load balancer. If y<br>your load balancer.<br>If for your load balancer<br>for your load balancer<br>Subnet CIDR | ou have instances in only one Ava | 3       |
| You will need to s<br>please select at i<br>VPC vpc-263570<br>Please select<br>Available subnet<br>Actions<br>Selected subnet           | select a Subnet for<br>east two Subnets<br>40 (10.0.0.0/16) [<br>t at least two Subn<br>ts | r each Availability Zone when<br>in different Availability Zones<br>BarracudaWAFLab<br>nets in different Availability Z<br>Availability Zone                      | re you wish traffic to be routed by<br>s to provide higher availability for<br>cones to provide higher availability<br>Subnet ID              | your load balancer. If y<br>your load balancer.<br>for your load balancer<br>Subnet CIDR                              | ou have instances in only one Ava | ailab   |
| You will need to s<br>please select at l<br>VPC vpc-263570<br>Please select<br>Available subne<br>Actions<br>Selected subnet<br>Actions | t at least two Subrets<br>t at least two Subrets<br>t at least two Subrets                 | r each Availability Zone when<br>in different Availability Zones<br>BarracudaWAFLab<br>nets in different Availability Z<br>Availability Zone<br>Availability Zone | re you wish traffic to be routed by<br>s to provide higher availability for<br>cones to provide higher availability<br>Subnet ID<br>Subnet ID | your load balancer. If y<br>your load balancer.<br>for your load balancer<br>Subnet CIDR                              | ou have instances in only one Ava | ailabi  |

5. Click Next: Assign Security Groups.

```
Next: Assign Security Groups
```

6. Deselect the default security group, and select the new **Barracuda Web Application (WAF)** security group that was created by the AWS Marketplace deployment of the device.

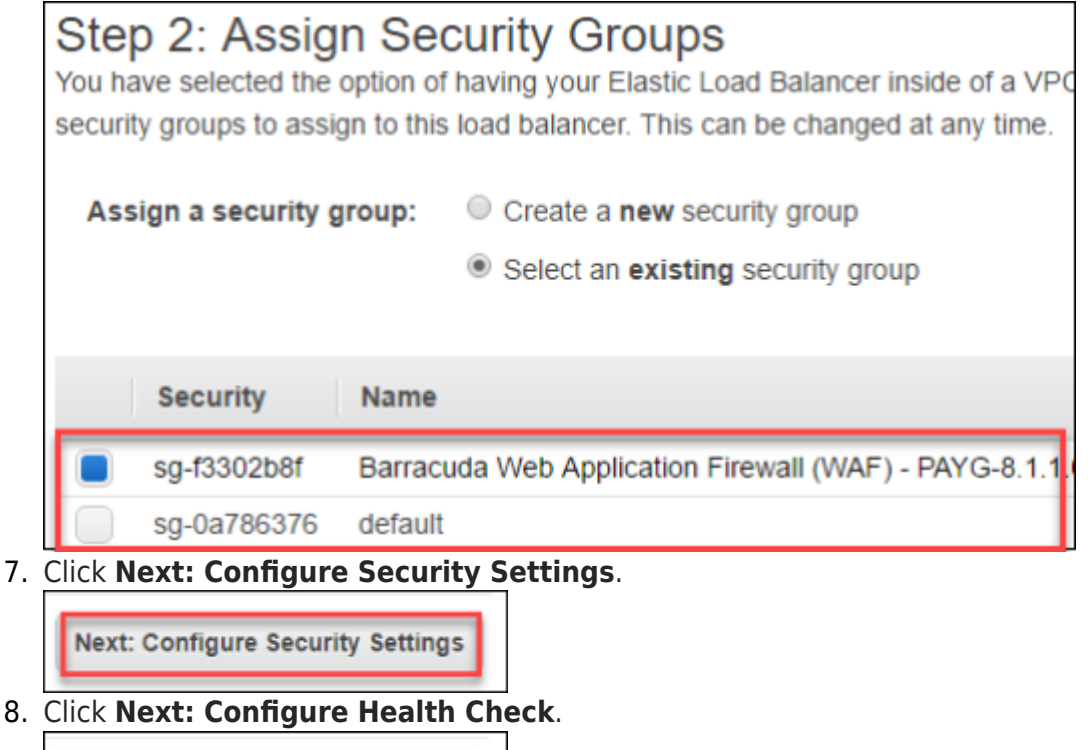

Next: Configure Health Check

9. Complete the **Step 4: Configure Health Check** screen, using the following settings:

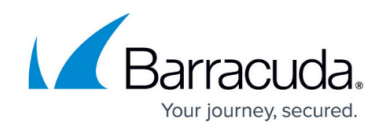

| 0 | Ping | Protocol - | TCP |
|---|------|------------|-----|
|---|------|------------|-----|

- Ping Port 8000
- Advanced Details Accept defaults.

| Step 4: Configure He                                                            | alth Check                                                       |                                     |
|---------------------------------------------------------------------------------|------------------------------------------------------------------|-------------------------------------|
| Your load balancer will automatically<br>health check, it is automatically remo | perform health checks on your<br>oved from the load balancer. Cu |                                     |
| Ping Protocol                                                                   | TCP                                                              |                                     |
| Ping Port                                                                       | 8000                                                             |                                     |
| Advanced Details                                                                |                                                                  |                                     |
| Response Timeout                                                                | 5 seconds                                                        |                                     |
| Interval (j                                                                     | 30 seconds                                                       |                                     |
| Unhealthy threshold (i)                                                         | 2 🔻                                                              |                                     |
| Healthy threshold (j)                                                           | 10 🔻                                                             |                                     |
| LO. Click Next: Add EC2 Instan                                                  | ces.                                                             |                                     |
| Next: Add EC2 Instances                                                         |                                                                  |                                     |
| 11. On the Step 5: Add EC2 Ins                                                  | <b>tances</b> screen, click on t                                 | he instance.                        |
| Step 5: Add EC2 Instan                                                          | C2 Instances. Check the boxes in th                              | e Select column to add those instar |
| VPC vpc-26357040 (10.0.0.0/16)   Barr                                           | acudaWAFLab                                                      |                                     |
| Instance - Name                                                                 | - State -                                                        | Security groups                     |
| i-001be783                                                                      | 🥥 running                                                        | Barracuda Web Application Firew     |
| 12. Click Next: Add Tags.                                                       |                                                                  |                                     |
| Next: Add Tags                                                                  |                                                                  |                                     |

13. Click Review and Create.

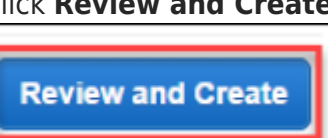

14. Review **Step 7: Review** and compare to the ensure that everything is configured properly.

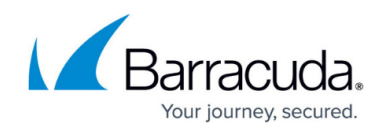

| Load Balancer name: BarracudaWAF-E<br>Scheme: internet-facing<br>80 (HTTP) forwar                                      | ELB                                          |
|----------------------------------------------------------------------------------------------------|----------------------------------------------|
| BOOD (HTTP) for                                                                                                    | rding to 80 (HTTP)<br>warding to 8000 (HTTP) |
| <ul> <li>Configure Health Check</li> </ul>                                                                             | Edit health check                            |
| Ping Target: TCP:8000<br>Timeout: 5 seconds<br>Interval: 30 seconds<br>Unhealthy threshold: 2<br>Healthy threshold: 10 |                                              |
| <ul> <li>Add EC2 Instances</li> </ul>                                                                                  | Edit instances                               |
| Cross-Zone Load Balancing: Enabled<br>Connection Draining: Enabled, 300 sec<br>Instances: I-068104bc019b7              | conds<br>7c6a5                               |
| <ul> <li>VPC Information</li> </ul>                                                                                    | Edit subnets                                 |
| VPC: vpc-26357040 (B<br>Subnets: subnet-4134131a                                                                       | arracudaWAFLab)<br>a (www)                   |
| <ul> <li>Security groups</li> </ul>                                                                                    | Edit security groups                         |
|                                                                                                    | Cancel Previous Create                       |
| ,<br>ou should then get a message that t                                                                               | he BarracudaWAF-ELB was successfully of      |
| oad Balancer Creation Status                                                                                           |                                              |

16. In the AWS Console, click the Load Balancers link.

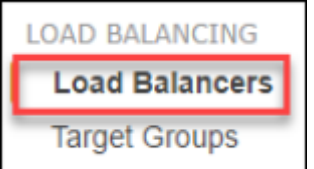

17. On the **BarracudaWAF-ELB** load balancer that you crated, on the **Description** tab, locate the DNS name of the load balancer and copy it to a text file. You will use this to connect to later in the lab.

Close

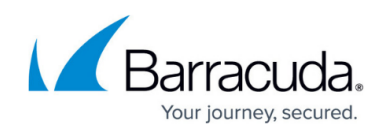

| l oad balancer:         | BarracudaW | AF-FI B                         |                       |              | 000  |
|-------------------------|------------|---------------------------------|-----------------------|--------------|------|
|                         | Darracudar |                                 |                       |              |      |
| Description             | Instances  | Health Check                    | Listeners             | Monitoring   | Tags |
| Basic Config            | guration   |                                 |                       |              |      |
|                         | Name:      | BarracudaWAF-                   | ELB                   |              |      |
| * D                     | NS name:   | BarracudaWAF-<br>1.elb.amazonaw | ELB-14740277<br>s.com | '57.us-east- |      |
| Scheme: internet-facing |            |                                 |                       |              |      |
| Availabil               | ity Zones: | subnet-2814367                  | 3 - us-east-1a        |              |      |
| barracudalab            | - Notepad  |                                 |                       |              |      |
| File Edit Format        | View Help  |                                 |                       |              |      |
| BarracudaWA             | F-ELB-147  | 4027757.us-0                    | east-1.elt            | .amazonaws   | .com |
|                         |            |                                 |                       |              |      |
|                         |            |                                 |                       |              |      |
|                         |            |                                 |                       |              |      |
|                         |            |                                 |                       |              |      |

18. Next, click the **Instances** tab. You may notice that the WAF has yet to be put into service by the ELB. Wait until you see that the **Status** change to **InService**. You need to hit the refresh button to see the updates.

| Load balancer: BarracudaWAF-ELB                                    |                      |                   |                                             |
|--------------------------------------------------------------------|----------------------|-------------------|---------------------------------------------|
| Description Instances Health Check Listeners                       | Monitoring Tags      |                   |                                             |
| Connection Draining: Enabled, 300 seconds (Edit)                   |                      |                   |                                             |
| Edit Instances                                                     |                      |                   |                                             |
| Instance ID                                                        | Name Availability Z  | one Status        | Instance registration is still in progress. |
| i-068104bc019b7c6a5                                                | us-east-1a           | OutOfService      | Remove from Load Bal                        |
| Load balancer: BarracudaWAF-ELB Description Instances Health Check | Listeners Monitoring | Tags              |                                             |
| Connection Draining: Enabled, 300 seconds (                        | Edit)                |                   |                                             |
| Edit Instances                                                     |                      |                   |                                             |
| Instance ID                                                        | Name                 | Availability Zone | Status                                      |
| i-068104bc019b7c6a5                                                |                      | us-east-1a        | V InService (j)                             |

19. Click the **Instance ID** number which will break up details about the BarracudaWAF instance.

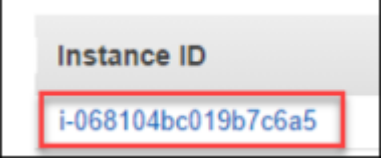

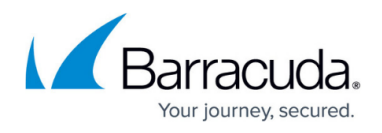

- 20. On the **Description** tab, locate the IPv4 Public IP for the WAF and take note of the address.
- 21. Open a new tab on your web browser and point it to **PUBLIC IP address on the management port of 8000**. This will bring you to the home page of the WAF where there will be a licensing agreement displayed.

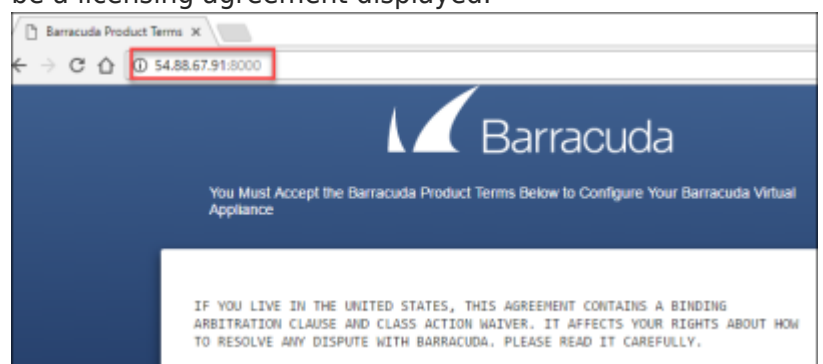

If the VM has just booted there may be a note that the VM is provisioning. This is normal and takes a few minutes to complete.

22. Scroll down to the bottom of the webpage and click **Accept**.

| Accept |                                                                         |  |
|--------|-------------------------------------------------------------------------|--|
|        | Barracuda                                                               |  |
|        | Thank you! You will be redirected shortly as the system is starting up. |  |
|        | Please wait while the system starts up                                  |  |

23. Once the system starts the login page will appear. Once this page has loaded move on to the next step leaving the tab here.

| К | arracuda   Web Application Firewall                 |
|---|-----------------------------------------------------|
|   | Please enter your administrator login and password. |
|   | Password                                            |
|   | Sign in                                             |
|   |                                                     |

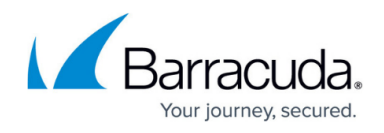

#### Task 4: Provision Ubuntu Server with the DVWA Application

1. From the AWS console click **Instances**, then click **Launch Instance**.

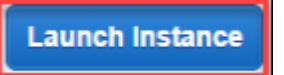

 Scroll down and select the Ubuntu Server 14.04 LTS (HVM) AMI to deploy as your Web Server for the DVWA.

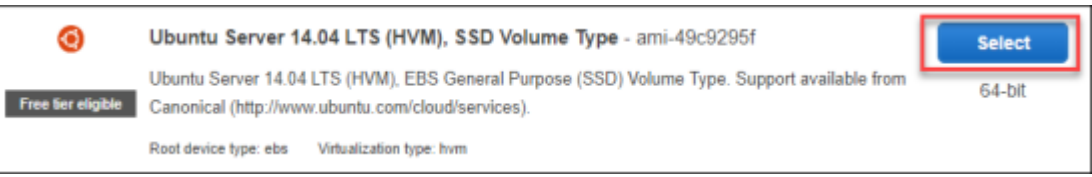

3. At Step 2: Chose an Instance Type, select t2.small size for the VM. Then click Next: Configure Instance Details.

| ter by: | All instance types         | * Current                      | generation 👻     | Show/Hide Col      | umns                           |                              |                              |                 |
|---------|----------------------------|--------------------------------|------------------|--------------------|--------------------------------|------------------------------|------------------------------|-----------------|
| Current | fly selected: t2.small (Va | riable ECUs, 1 v               | PUs, 2.5 GHz, In | tel Xeon Family, 2 | GiB memory, EBS only)          |                              |                              |                 |
|         | Family -                   | Туре –                         | vCPUs (j) +      | Memory<br>(GiB)    | Instance Storage<br>(GB) (j) * | EBS-Optimized<br>Available ① | Network<br>Performance (j) * | IPv6<br>Support |
|         | General purpose            | t2.nano                        | 1                | 0.5                | EBS only                       | -                            | Low to Moderate              | Yes             |
|         | General purpose            | t2.micro<br>Free tier eligible | 1                | 1                  | EBS only                       | -                            | Low to Moderate              | Yes             |
| •       | General purpose            | t2.small                       | 1                | 2                  | EBS only                       | -                            | Low to Moderate              | Yes             |
|         | General purpose            | t2.medium                      | 2                | 4                  | EBS only                       |                              | Low to Moderate              | Yes             |
|         | General purpose            | t2.large                       | 2                | 8                  | EBS only                       | -                            | Low to Moderate              | Yes             |
|         | General purpose            | t2.xlarge                      | 4                | 16                 | EBS only                       | -                            | Moderate                     | Yes             |
|         | General purpose            | t2.2xlarge                     | 8                | 32                 | EBS only                       | -                            | Moderate                     | Yes             |
|         | General purpose            | m4.large                       | 2                | 8                  | EBS only                       | Yes                          | Moderate                     | Yes             |
|         | General purpose            | m4.xlarge                      | 4                | 16                 | EBS only                       | Yes                          | High                         | Yes             |
|         | General purpose            | m4.2xlarge                     | 8                | 32                 | EBS only                       | Yes                          | High                         | Yes             |
|         | General purpose            | m4.4xlarge                     | 16               | 64                 | EBS only                       | Yes                          | High                         | Yes             |

- On Step 3: Configure Instance Details, complete the screen using these details wherever details are not provided leave the defaults, move on to the next step without clicking Next.
  - $\circ~$  Subnet apps
  - $\circ$  Primary IP 10.0.1.50

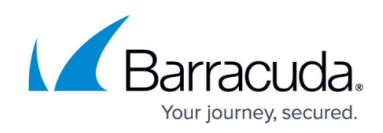

| Step 3: Configure Instan      | ce De     | etails                                                             |                                           |                      |        |     |                     |
|-------------------------------|-----------|--------------------------------------------------------------------|-------------------------------------------|----------------------|--------|-----|---------------------|
| Network                       | 1         | vpc-15b6f6                                                         | 73   BarracudaWAF                         | FLab                 | ۳      | С   | Create new VPC      |
| Subnet                        | 1         | subnet-94<br>250 IP Add                                            | Ic3fcf   apps   us-ea<br>resses available | st-12A               | ۳      |     | Create new subnet   |
| Auto-assign Public IP         |           | Use subne                                                          | t setting (Disable)                       |                      | ۳      |     |                     |
| IAM role                      | ()        | None                                                               |                                           |                      | ۳      | C   | Create new IAM role |
| Shutdown behavior             | (i)       | Stop                                                               |                                           |                      | ٠      |     |                     |
| Enable termination protection | (i)       | Protect a                                                          | against accidental te                     | ermination           |        |     |                     |
| Monitoring                    | 1         | Enable CloudWatch detailed monitoring<br>Additional charges apply. |                                           |                      |        |     |                     |
| Tenancy                       | ()        | Shared - R                                                         | un a shared hardwa                        | are instance         | ۳      |     |                     |
|                               |           | Additional                                                         | charges will apply fo                     | r dedicated tenancy. |        |     |                     |
| ✓ Network interfaces ①        |           |                                                                    |                                           |                      |        |     |                     |
| Device Network Interface S    | Subnet    |                                                                    | Primary IP                                | Second               | ary IP | ado | iresses             |
| eth0 New network interface *  | subnet-94 | 1c3fcf ( 🔻                                                         | 10.0.1.50                                 | Add IP               |        |     |                     |

- 5. Again, on **Step 3: Configure Instance Details**, scroll down and click the **Advanced Details** tab. Copy this script text into the **User Data** box:
  - o #!/bin/bash
  - wget https://opsgilityweb.blob.core.windows.net/20170304-barracudaw af/dvwa.sh
  - o bash dvwa.sh

Make sure that when pasting from the work document you could get spacing issues. The script is only 3 lines, so check the spacing or the VM won't provision properly.

6. Click Next: Add Storage.

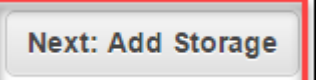

7. On the Step 4: Add Storage screen, accept the defaults and click Next: Add Tags.

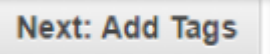

8. On the Step 5: Add Tags screen, accept the defaults and click Next: Configure Security Groups.

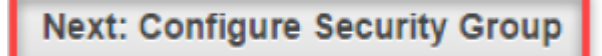

9. On **Step 6: Configure Security Group**, name it DVWA, click **Add Rule**, and add a rule for **HTTP Port 80**.

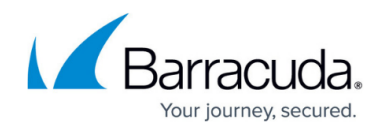

| existing one bek | ow. Learn more abo | out Amazon EC2 security groups.                    |                                          | a nin o porte, ros canoceare a new second group o seco |   |
|------------------|--------------------|----------------------------------------------------|------------------------------------------|--------------------------------------------------------|---|
|                  | Assign a secur     | rity group: @Create a new security                 | group                                    |                                                        |   |
|                  |                    | Select an existing sec                             | curity group                             |                                                        |   |
|                  | Security gro<br>De | up name: DVWA<br>scription: This rule is used by t | he Damn Vulnerable Web Application (DVWA | A) http://http://w                                     |   |
| Type (i)         |                    | Protocol ()                                        | Port Range 🕕                             | Source ()                                              |   |
| SSH              | ٣                  | TCP                                                | 22                                       | Custom • 0.0.0/0                                       | 6 |
|                  |                    |                                                    |                                          |                                                        |   |

#### 10. Click Review and Launch.

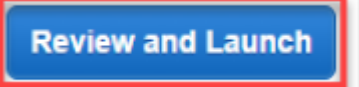

#### 11. On Step 7: Review Instance Launch, click Launch.

| tep 7: Review I<br>lease review your instance                                                                                                    | Instance                                               | Launch<br>You can go b                     | ack to edit changes for                            | each section. Click Launch to assi                  | gn a key pair to your instance and con  | nplete the launch process.       |  |  |  |
|----------------------------------------------------------------------------------------------------|--------------------------------------------------------|--------------------------------------------|----------------------------------------------------|-----------------------------------------------------|-----------------------------------------|----------------------------------|--|--|--|
| Improve your instances' security. Your security group, DVWA, is open to the world.     Your instances may be accessible from any IP address. We recommend that you update your security group rules to allow access from known IP addresses only.     You can also open additional ports in your security group to facilitate access to the application or service you're running, e.g., HTTP (80) for web servers. Edit security groups |                                                        |                                            |                                                    |                                                     |                                         |                                  |  |  |  |
| Your instance<br>To launch an inst<br>tier eligibility and                                                                                                    | e configurati<br>tance that's elig<br>d usage restrict | ion is not e<br>gible for the fre<br>ions. | ligible for the free (<br>ee usage tier, check you | usage tier<br>r AMI selection, instance type, cont  | figuration options, or storage devices. | ×<br>Learn more about free usage |  |  |  |
|                                                                                                    |                                                        |                                            |                                                    |                                                     |                                         | Don't show me this again         |  |  |  |
| AMI Details                                                                                                    |                                                        |                                            |                                                    |                                                     |                                         | Edit AMI                         |  |  |  |
| Instance Type                                                                                                    | ECUs                                                   | VCPUs                                      | Memory (GiB)                                       | Instance Storage (GB)                               | EBS-Optimized Available                 | Edit instance type               |  |  |  |
| t2.small                                                                                                    | Variable                                               | 1                                          | 2                                                  | EBS only                                            |                                         | Low to Moderate                  |  |  |  |
| Security Groups                                                                                                    |                                                        |                                            |                                                    |                                                     |                                         | Edit security groups             |  |  |  |
| Security group name         DVWA           Description         This rule is used by the Damn Vulnerable Web Application (DVWA) http://http://www.dvwa.co.uk/                                                                                                    |                                                        |                                            |                                                    |                                                     |                                         |                                  |  |  |  |
| Security group name<br>Description                                                                                                    | DVW/<br>This r                                         | A<br>ule is used by                        | the Damn Vulnerable V                              | Veb Application (DVWA) http://http:                 | //www.dvwa.co.uk/                       |                                  |  |  |  |
| Security group name<br>Description<br>Type (j)                                                                                                    | DVW/<br>This n                                         | 4<br>ule is used by<br>Pro                 | the Damn Vulnerable V                              | Veb Application (DVWA) http://http:<br>Port Range ① | //www.dvwa.co.uk/                       | 0                                |  |  |  |

#### 12. Select your AWS key pair, and click Launch Instances.

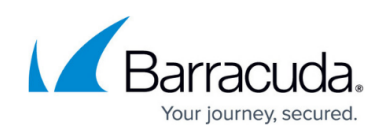

| allow you to con<br>obtain the passy<br>securely SSH in | sts of a <b>public key</b><br>nect to your instan<br>vord used to log inf<br>to your instance. | y that AWS stores, an<br>ice securely. For Wind<br>to your instance. For | Id a private key file that yo<br>dows AMIs, the private key<br>Linux AMIs, the private key | ou store. Together, the<br>file is required to<br>file allows you to |
|---------------------------------------------------------|------------------------------------------------------------------------------------------------|--------------------------------------------------------------------------|--------------------------------------------------------------------------------------------|----------------------------------------------------------------------|
| Note: The select about removing                         | ed key pair will be<br>existing key pairs                                                      | added to the set of k from a public AMI.                                 | eys authorized for this inst                                                               | ance. Learn more                                                     |
| Choose an                                               | existing key pair                                                                              |                                                                          |                                                                                            | ٣                                                                    |
| AWSKEY                                                  | / pair                                                                                         |                                                                          |                                                                                            | ٣                                                                    |
|                                                         |                                                                                                | and the second second                                                    | entuate key file (AMRKEY                                                                   |                                                                      |

13. After a few minutes (maybe 10), check back on the EC2 Console and now both the WAF and the DVWA server should show as **running**. You can add names to the instances to make it easier to identify the VMs. The T2.small is the DVWA and the M3.Medium is the WAF.

| DVWA         | i-0069c029edfaf3e82 | t2.small  | us-east-1a | running   | 🥝 2/2 checks |
|--------------|---------------------|-----------|------------|-----------|--------------|
| BarracudaWAF | i-054e125e897bf1f04 | m3.medium | us-east-1a | 🥚 running | 2/2 checks   |

#### Summary:

In this exercise, the AWS Console was to implement the infrastructure that will be leveraged for the rest of the exercises. This included creating the Virtual Private Cloud (VPC), provisioning the Barracuda WAF, the Elastic Load Balancer (ELB), and the Ubuntu server.

# Exercise 2: Configure the Barracuda WAF Virtual Appliance and the DVWA Application

In this exercise, the Barracuda WAF Appliance and the DVWA Services will be configured. First the WAF will be configured to connect to the DVWA. Once this is completed then a connection to DVWA server will be made and the configuration will be completed. After this is finished the end to end setup will be complete allowing for simulated attacks in the next exercise.

#### Task 1: Configure the WAF Appliance

- 1. Move back to the tab that contained the login page or if this has been closed open it backup and connect to the WAF.
- 2. Use the following login information:
  - **Username** admin
  - **Password Instance ID** of your Barracuda WAF Instance in Amazon Web Services.

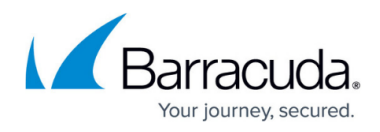

| EC2 Dashboard<br>Events                                                                                                    | Î.                                | Launch Instance                | Conn WAF                             | ¥      |
|----------------------------------------------------------------------------------------------------|-----------------------------------|--------------------------------|--------------------------------------|--------|
| Tags                                                                                                    |                                   | Q. Filter by tags and          | attributes or search by k            | lyword |
| Reports<br>Limits                                                                                                    | 11                                | Name -                         | Instance ID                          | Insta  |
| INSTANCES                                                                                                    |                                   | DVWA                           | i-0059c029edfaf3                     | t2.sm  |
| Instances                                                                                                    |                                   | BarracudaWAF                   | i-054e125e897bf1f04                  | m3.m   |
| Ar Sensoria Good Innut.      ■           G ← − C <sup>*</sup> Δ   Q Rotecum   b            G → C <sup>*</sup> Δ   Q Rotecum   b | anaadasaf elb-Mi                  | 607797 ha ear tallanaonae com  | inn<br>Contrag - matrixeda cap 🔹 🕷 🔮 |        |
| G Homesta Gant Hand                                                                                                    | ansoutered with white<br>Barracud | a   Web Applic                 | cation Firewall                      |        |
| € C B O Hotener D                                                                                                    | Barracud                          | 10079777a est tellansposes.com | cation Firewall                      |        |

3. Once logged in, you will be directed to the **Dashboard** page of the Barracuda Web Application Firewall.

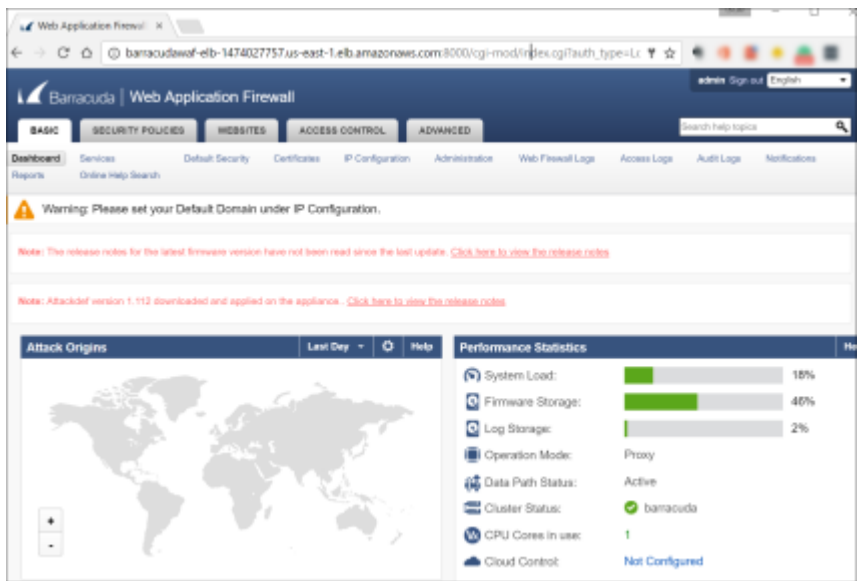

- 4. Go to **BASIC > IP Configuration**.
- 5. Review the networking configuration and **take note of the IP address** assigned to the WAF by AWS.

| WAN IP Configuration  |                                                                                                    |
|-----------------------|----------------------------------------------------------------------------------------------------|
| IPv4 Address:         | 10.0.67                                                                                                    |
|                       | The system IP address, which is assigned to the WAN port on the Barracuda Web Application Firewall. This is<br>a required configuration. Note: During the change of the system IP address the browser may not redirect back<br>to the IP Configuraton page. Please open the Web Interface in a separate browser tab to continue with the<br>configuration. |
| IPv4 Subnet Mask:     | 255.255.255.0                                                                                                    |
| IPv4 Default Gateway: | 10.0.0.1                                                                                                    |

6. Update the **Default Host Name** barracudawaf which is the name you gave the VM when you

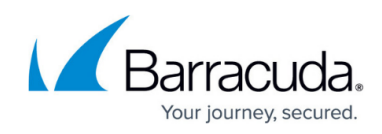

| provisioned in the AWS | Portal.                                                  |
|------------------------|----------------------------------------------------------|
| Domain Configuration   | 1                                                        |
| Default Host Name:     | barracudawaf<br>Used in reports and notifications        |
| Default Domain:        |                                                          |
|                        | The default domain for the system. Example: mydomain.com |

The Host Name is used in reporting, and is displayed in alerts, notifications and messages sent by the Barracuda Web Application Firewall.

#### 7. Click Save.

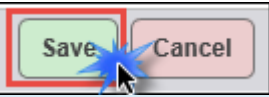

An error will be displayed about a Default Domain not configured. For this lab, this can be ignored. In production, the domain should be matched to that of the certificates being used for the SSL configuration.

#### Task 2: Create a Web Service to Publish the DVWA Application

- 1. Log into the Barracuda Networks device.
  - **User** admin
  - **Password** [InstanceID]
- 2. Go to **BASIC > Services**.

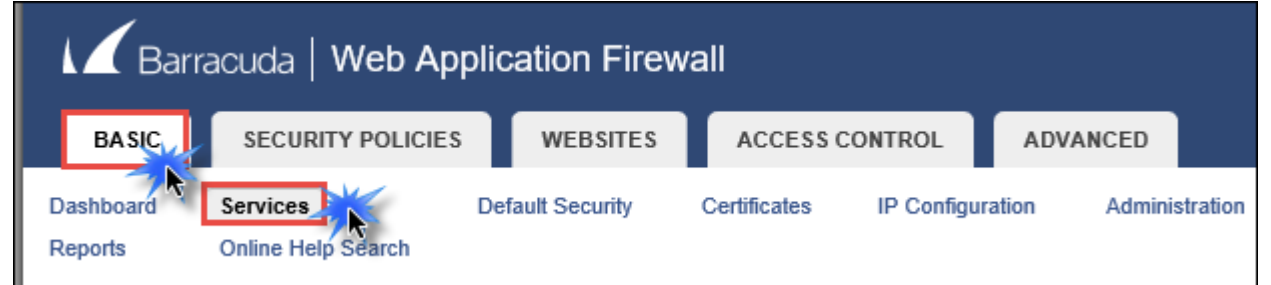

- 3. Go to ADD NEW SERVICE, update the fields, and then click Add.
  - Service Name DVWA
  - Type HTTP
  - Virtual IP Address IP address assigned to the WAF by AWS.
  - **Port** 80
  - **Real Servers** 10.0.1.50 (This is the address you assigned to the DVWA Server)
  - Create Group No
  - Service Groups default

| Add New Service |                |                    |      |              |
|-----------------|----------------|--------------------|------|--------------|
| Service Name    | туре<br>НТТРВ  | Virtual IP Address | Port | Real Servers |
| Create Group    | Service Groups | DDA                |      |              |

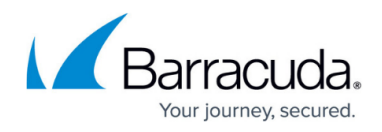

4. After about 15 seconds the firewall will update and the **Services** pane will now look like below:

| Services |                  |        |          |            |      |           |        |     |      |         |         |          |      |
|----------|------------------|--------|----------|------------|------|-----------|--------|-----|------|---------|---------|----------|------|
| Filter   | Service Name 🔻   | Searc  | h        | Sear       | ch   |           |        |     |      |         |         |          |      |
|          | Name             | Status | Hostname | IP Address | Port | Interface | Domain | URL | Туре | Mode    | Policy  | Ad       | bb   |
| 🗆 👸 defa | ault             |        |          |            |      |           |        |     |      |         |         |          |      |
| Ξ        | default          |        |          |            |      |           |        |     |      |         |         |          |      |
| Ξ.       | 🖶 DVWA           | *      |          | 10.0.0.67  | 80   | WAN       |        |     | HTTP | Passive | default | Server R | tule |
|          | Server 10.0.1.50 | ×      |          | 10.0.1.50  | 80   |           |        |     |      |         |         |          |      |

5. Open a new tab on the web browser and point it at the DNS name of the Elastic Load Balancer. This should be in the text file that you saved, or can be found on the ELB in the AWS Console. The DVWA server should load with the traffic flowing through the ELB and if the DVWA folder is on the server then it is installed.

If for some reason this webpage doesn't load make sure that you have entered the correct IP address for the barracudawaf and the DVWA web server. Another troubleshooting step if the DVWA is not coming up is to review the NAT Gateway configuration. The NAT Gateway must be deployed into the www subnet and the routing table for the apps subnet must point 0.0.0.0/0 to the NAT Gateway instance.

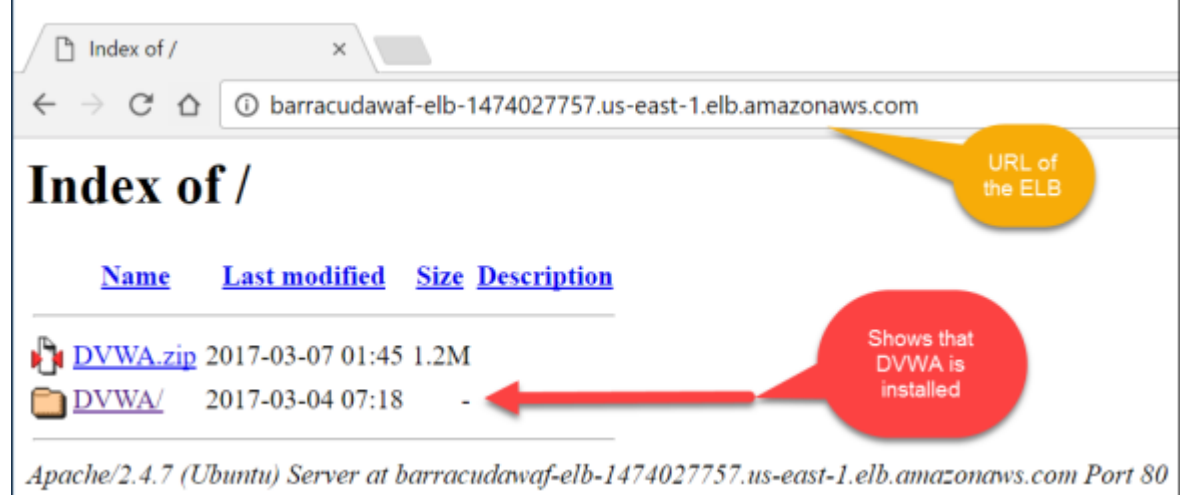

Task 3: Configure the Damn Vulnerable Web App

1. From the connection to the DVWA server through the ELB, click the **DVWA** link to attach to DVWA and complete its configuration.

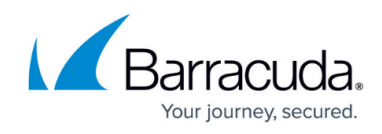

|    | □ Index of / ×                                                         |                                                                                                    |
|----|------------------------------------------------------------------------|----------------------------------------------------------------------------------------------------|
|    | $\leftrightarrow$ $\rightarrow$ C $\triangle$ (i) barracudawaf-elb-147 | 4027757.us-east-1.elb.amazonaws.com                                                                                                    |
|    | Index of /                                                             |                                                                                                    |
|    | <u>Name</u> <u>Last modified</u> <u>Size</u> <u>De</u>                 | escription                                                                                                    |
|    | DVWA.zip 2017-03-07 01:45 1.2M                                         |                                                                                                    |
|    | 2017-03-04 07:18 -                                                     |                                                                                                    |
|    | Apache/2.4.7 (Ubuntu) Server at barracuda                              | rwaf-elb-1474027757.us-east-1.elb.amazonaws.com Port 80                                                                                         |
| 2. | 2. This will load the DVWA web applicat                                | ion and bring up the <b>Database Setup</b> page.                                                                                                |
|    | Setup :: Damn Vulnerable 🗙                                             |                                                                                                    |
|    | > C 🟠 🛈 barracudawaf-elb-1474027757.us-ea                              | st-1.elb.amazonaws.com/DVWA/setup.php                                                                                                    |
|    |                                                                        | DYWA                                                                                                    |
|    | Setup DVWA Databas                                                     | e Setup 🍾                                                                                                    |
|    | Instructions<br>Click on the 'Cre<br>If you get an erro                | ate / Reset Database' button below to create or reset your database.<br>r make sure you have the correct user credentials in:                   |
|    | About If the database a You can also use                               | ready exists, it will be cleared and the data will be reset.<br>this to reset the administrator credentials ("admin // password") at any stage. |
|    | Setup Che                                                              | eck                                                                                                    |
|    | Operating system<br>Backend databa:<br>PHP version: 5.5                | n: *nix<br>e: MySQL<br>.9-1ubuntu4.21                                                                                                    |
|    | Web Server SER                                                         | VER_NAME: barracudawaf-elb-1474027757.us-east-1.elb.amazonaws.com                                                                               |
| _  |                                                                        |                                                                                                    |

3. Scroll down and click **Create / Reset Database**. You will briefly see an update that the database was created and then be redirected to a login page.

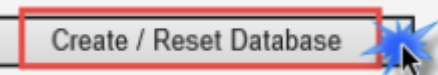

- 4. Once at the login page use the following login information to test the application.
  - **Username** admin
  - **Password** password

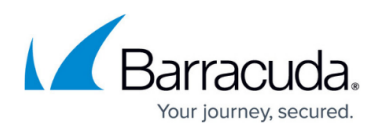

| DVW               | A  |
|-------------------|----|
| Username<br>admin |    |
| Password          |    |
| ******            | \$ |
| Login             |    |

This will bring you to the home page of the DVWA page. This means that the application has been setup properly.

| Home                  | Welcome to Damn Vulnerable Web Application!                                                                                                    |
|-----------------------|----------------------------------------------------------------------------------------------------|
| Instructions          | Damn Vulnerable Web Application (DVWA) is a PHP/MySQL web application that is damn vulnerable. Its m                                                                                                    |
| Setup / Reset DB      | goal is to be an aid for security professionals to test their souts and tools in a legal environment, help web<br>developers better understand the processes of securing web applications and to aid both students & teache<br>learn about web application security in a controlled class room environment.                                                                                                    |
| Brute Force           | The aim of DVWA is to practice some of the most common web vulnerability, with various difficultly                                                                                                    |
| Command Injection     | levels, with a simple straightforward interface.                                                                                                    |
| CSRF                  |                                                                                                    |
| File Inclusion        | General Instructions                                                                                                    |
| File Upload           |                                                                                                    |
| Insecure CAPTCHA      | It is up to the user how they approach DVWA. Either by working through every module at a fixed level, or<br>selecting any module and working up to reach the highest level they can before moving onto the next one. T                                                                                                    |
| SQL Injection         | is not a fixed object to complete a module; however users should feel that they have successfully exploited<br>system as best as they possible could by using that particular vulnerability.                                                                                                    |
| SQL Injection (Blind) | -,,                                                                                                    |
| XSS (Reflected)       | Please note, there are both documented and undocumented vulnerability with this software. This is<br>intentional. You are encouraged to try and discover as many issues as possible.                                                                                                    |
| XSS (Stored)          | Digital de la balancia de la companya de la companya de la compa |
| DIGNA Complex         | increase the difficulty. This will demonstrate how adding another layer of security may block certain malicion                                                                                                    |
| DVWA Security         | actions. Note, there are also various public methods at bypassing these protections (so this can be see an<br>extension for more advance users)!                                                                                                    |
| PHP Into              | There is a hale bottom at the bottom of each many which allows you to view blate it time for that whereablish                                                                                                    |
| About                 | There is a neip button at the bottom of each page, which above you to view nints & tips for that vulnerability<br>There are also additional links for further background reading, which relates to that security issue.                                                                                                    |
| Logout                |                                                                                                    |
|                       | WARNING!                                                                                                    |
|                       | Damn Vulnerable Web Application is damn vulnerable! Do not upload it to your hosting provider's publi<br>html folder or any Internet facing servers, as they will be compromised. It is recommend using a virtual<br>machine (such as <u>VirtualBox</u> or <u>Vilware</u> ), which is set to NAT networking mode. Inside a guest machine,<br>can drawlasting and testal XAMPS for the web server and database                                                                                                    |

## Logout

#### Summary:

In this exercise, the Barracuda WAF appliance and the DVWA services were configured. The WAF was configured to connect to the DVWA, and then the DVWA application configuration was completed. This completed the necessary steps to allow for an end to end setup allowing for simulated attacks in

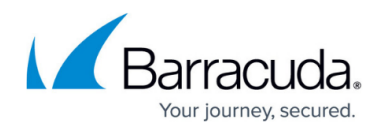

the next exercise.

## Exercise 3: Simulate Attacks and Secure the Environment using the WAF

In this exercise, attacks will be simulated against a website using the DVWA application. Using the tools of the WAF, fixes will be applied to avoid these attacks in the future.

#### **Task 1: Command Injection Attack**

- Open a new tab on your local web browser and navigate to the public IP address of the ELB. The example here is at http://BarracudaWAF-ELB-1474027757.us-east-1.elb.amazonaws.com/DVWA (DVWA is case sensitive). This will load the DVWA application as published via the Barracuda Web Application Firewall.
  - If the address to the ELB is entered into the browser, then simply click the DVWA folder to load the application.
- 2. The login page of the DVWA website will appear. Use these credentials:
  - **Username** admin
  - $\circ$  <code>Password</code> <code>password</code>

|                   | DVWA  |
|-------------------|-------|
| Username<br>admin |       |
| Password          |       |
|                   | Login |

3. The home page for DVWA will appear in the browser window.

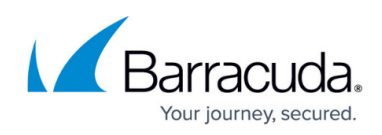

| Home                  | Welcome to Damn Vulnerable Web Application!                                                                                                    |
|-----------------------|----------------------------------------------------------------------------------------------------|
| Instructions          | Damn Vulnerable Web Application (DVWA) is a PHP/MySQL web application that is damn vulnerable. Its main                                                                                                    |
| Setup / Reset DB      | goal is to be an aid for security protessionals to test their skills and tools in a legal environment, help web<br>developers better understand the processes of security web applications and to aid both students & teachers to<br>learn about web application security in a controlled class room environment.                                                                                                  |
| Brute Force           | The aim of DVWA is to practice some of the most common web vulnerability, with various difficultly levels                                                                                                    |
| Command Injection     | with a simple straightforward interface.                                                                                                    |
| CSRF                  | Our well be structions                                                                                                    |
| File Inclusion        | General Instructions                                                                                                    |
| File Upload           | It is up to the user how they approach DVWA. Either by working through every module at a fixed level, or<br>selecting any module and working up to reach the highest level they can before moving onto the next one. There                                                                                                    |
| Insecure CAPTCHA      | is not a fixed object to complete a module; however users should feel that they have successfully exploited the<br>system as best as they possible cruid by using that particular valuerability.                                                                                                    |
| SQL Injection         | Diance extentions are beth desumented and underumented underum Rear Black with this software. This is                                                                                                    |
| SQL Injection (Blind) | Please note, there are both documented and undocumented vulnerability with this software. This is<br>intentional. You are encouraged to try and discover as many issues as possible.                                                                                                    |
| XSS (Reflected)       | DVWA also includes a Web Application Firewall (WAF), PHPIDS, which can be enabled at any stage to further                                                                                                    |
| XSS (Stored)          | increase the difficulty. This will demonstrate how adding another layer of security may block certain malicious<br>actions. Note, there are also various public methods at bypassing these protections (so this can be see an as<br>extension for more advance users)                                                                                                    |
| DVWA Security         | There is a bein button at the bottom of each name which allows you to view hints & tips for that uninerability                                                                                                    |
| PHP Info              | There are also additional links for further background reading, which relates to that security issue.                                                                                                    |
| About                 |                                                                                                    |
|                       | WARNING!                                                                                                    |
| Logout                | Damn Vulnerable Web Application is damn vulnerable! Do not upload it to your hosting provider's public<br>html folder or any Internet facing servers, as they will be compromised. It is recommend using a virtual<br>machine (such as <u>VirtualExx</u> or <u>VMwarn</u> ), which is set to NAT networking mode. Inside a guest machine, you<br>can downloading and instal XAMPP for the web server and database. |

4. Once on the home page click on the **Command Injection** link. Next, type 8.8.8.8 (this is the Google DNS server IP address), in the **Enter an IP address** box, and click **Submit**.

| DYWA                                                                                    |                  |
|-----------------------------------------------------------------------------------------|------------------|
| Vulnerability: Command Injection                                                        |                  |
| Ping a device                                                                           |                  |
| Enter an IP address 8.8.8.8 × Submit                                                    |                  |
| The page will take 10 seconds or so to run and the provide the following                | ) output.        |
| PING 8.8.8.8 (8.8.8.8) 56(84) bytes of data.                                            |                  |
| 8.8.8.8 ping statistics<br>4 packets transmitted, 0 received, 100% packet loss, time 30 | 09ms             |
| Now move back to the browser tab for the WAF and go to <b>BASIC &gt; We</b>             | b Firewall Logs. |
| Barracuda Web Application Firewall                                                      |                  |

|                                                  |                  | all          |            |               |          |                   |
|--------------------------------------------------|------------------|--------------|------------|---------------|----------|-------------------|
| BASIC SECURITY POLICIES                          | WEBSITES         | ACCESS       | ONTROL     | ADVANCED      |          |                   |
| Dashboard Services<br>Reports Online Help Search | Default Security | Certificates | IP Configu | ration Admini | stration | Web Firewall Logs |

5.

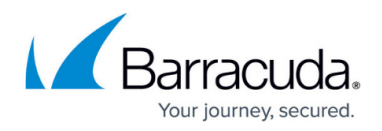

- 6. On the **Web Firewall Logs** page, update the filter with the following details, and then click **Apply Filter**.
  - Service IP
  - is equal to
  - $\circ$  IP address of the WAF

| Web Firewall Logs Gener  |             |                |  |  |  |  |  |
|--------------------------|-------------|----------------|--|--|--|--|--|
| Service IP   is equal to | ◄ 10.0.0.67 | + Apply Filter |  |  |  |  |  |

Notice how the WAF has alerted at the attack.
 Highlighting the red arrow will show the severity alert.

| Tim          | 0                         |                                                           | Event Details                                      |                                                           | Client Detail                  | 5                          | Attack Details                       |                                                                                   | Actio | ns      |
|--------------|---------------------------|-----------------------------------------------------------|----------------------------------------------------|-----------------------------------------------------------|--------------------------------|----------------------------|--------------------------------------|-----------------------------------------------------------------------------------|-------|---------|
| $\mathbf{T}$ | LOG                       | GED                                                       | URL                                                | /DVWA/vulnerabilities/exe                                 | ,                              |                            | -                                    |                                                                                   |       |         |
| \$           | Severity<br>ID            | ALERT 8<br>15aa6cd28fd-f9ecddc6                           | Service IP:Port<br>Service Name<br>Protocol        | 10.0.0.67:80<br>dvwa<br>HTTP                              | Client IP<br>Country<br>Method | 10.0.217<br>? Z1<br>POST   | Attack Name<br>Attack Detail<br>Rule | Python PHP Attack in URL<br>type="python-php-attacks-mediur<br>security-policy    | Fix   | Details |
| $\mathbf{T}$ | LOG                       | GED                                                       | URL                                                | /DVWA/vulnerabilities/exe                                 |                                |                            | -                                    |                                                                                   |       |         |
|              | Time<br>Date<br>ID        | 19:25:47.645<br>2017-03-06<br>15aa6cd28fd-f9ecddc6        | Service IP:Port<br>Service Name<br>Protocol        | 10.0.0.67:80<br>dvwa<br>HTTP                              | Client IP<br>Country<br>Method | 10.0.217<br>? Z1<br>POST   | Attack Name<br>Attack Detail<br>Rule | Cookie Tampered<br>Cookie="currentPage" Reason="0<br>global                       | Fix   | Details |
| 1            | LOG<br>Time<br>Date<br>ID | GED<br>19:25:47.645<br>2017-03-06<br>15aa6cd28fd-f9ecddc6 | URL<br>Service IP:Port<br>Service Name<br>Protocol | /DVWA/vulnerabilities/exe<br>10.0.0.67:80<br>dvwa<br>HTTP | Client IP<br>Country<br>Method | 10.0.0.217<br>? Z1<br>POST | Attack Name<br>Attack Detail<br>Rule | Cookie Tampered<br>Cookie="PHPSESSID" Reason="<br>global                          | Fix   | Details |
| ↑            | LOG<br>Time<br>Date<br>ID | GED<br>19:06:18.407<br>2017-03-06<br>15aa6bb51a7-f9ecddc6 | URL<br>Service IP:Port<br>Service Name<br>Protocol | /DVWA/vulnerabilities/exe<br>10.0.0.67:80<br>dvwa<br>HTTP | Client IP<br>Country<br>Method | 10.0.0.217<br>? Z1<br>POST | Attack Name<br>Attack Detail<br>Rule | OS Command Injection in URL<br>type="os-command-injection" pat<br>security-policy | Fix   | Details |

8. Click **Save Filter**, this will open a new window. Type myfilter into the **Filter Name** box, and then click **Save**.

| 🖌 Web   | Application Firev    | vall: Save F          | lter - Google Ch         | rome         | _           |                | ×                                        |
|---------|----------------------|-----------------------|--------------------------|--------------|-------------|----------------|------------------------------------------|
| i barra | acudawaf-elb-147     | 4027757.u             | s-east-1.elb.ama         | zonaws.      | .com:8000/c | :gi-mod/ind    | lex.cg                                   |
|         |                      |                       |                          |              | S           | ave            | cel                                      |
| Save I  | Filter               |                       |                          |              |             |                | He                                       |
| Filter  | Name: myfi           | Iter<br>the name that | you wish to give for     | your filter. |             |                |                                          |
| Find th | ne last logged       | with the              | attack name              | OS Co        | ommand      | Injectio       | <b>n in URL</b> , and click <b>Fix</b> . |
| Time    |                      | Event Details         |                          | Client Deta  | ils         | Attack Details | Actions                                  |
| 1 LOG   | GED                  | URL                   | /DVWA/vulnerabilities/ex | e:           | -           |                |                                          |
| Time    | 19:06:18.407         | Service IP:Port       | 10.0.0.67:80             | Client IP    | 10.0.0.217  | Attack Name    | OS Command Injection in URL Fix Details  |
| Date    | 2017-03-05           | Service Name          | dvwa                     | Country      | ? Z1        | Attack Detail  | type="os-command-injection" pat          |
| ID      | 15aa6bb51a7-f9ecddc6 | Protocol              | HTTP                     | Method       | POST        | Rule           | security-policy                          |

10. This will open a **Policy Fix** window. Read the details and then click **Apply Fix**.

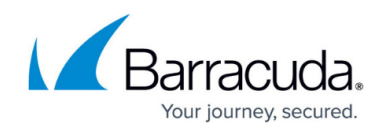

| barracudawaf     | elb-1474027757 u                        | s-east-1 elb amaz    | onaws.com:800         | )/cai-mod/ir     | dev cai    | nasswo      |
|------------------|-----------------------------------------|----------------------|-----------------------|------------------|------------|-------------|
| y barracudawar   | eib-14/402//5/.d.                       | s-cast- r.eib.amaz   | .011aws.co111.0000    | o, egi-mou, ii   | idex.cgi   | passwo      |
| Policy Fix       |                                         |                      |                       |                  |            |             |
| OS Command I     | jection in URL                          |                      |                       |                  |            |             |
| The URL conta    | ned /exec/ which is a                   | OS Command Injec     | tion pattern. This is | a Blocked Att    | ack type   | that is     |
| enabled in the I | efault URL Protection                   | n of the correspondi | ng Security Policy,   | or in the Block  | ed Attack  | type List   |
| the matching U   | RL Profile.                             |                      |                       |                  |            |             |
| Recommended      | Fix                                     |                      |                       |                  |            |             |
| Modify the "def  | ault" security policy on                | the SECURITY PO      | LICIES > URL Pro      | tection page by  | y adding ( | c-languag   |
| function-substri | ngs to the "Exception                   | Patterns" list.      |                       |                  |            |             |
| Click Close V    | <b>/indow</b> .<br>ion Firewall: Policy | Fix - Google Chr     | ome                   |                  | _          |             |
| ) barracudawaf   | elb-1474027757.u                        | s-east-1.elb.ama     | zonaws.com:800        | )0/cgi-mod/i     | index.cg   | ji          |
| Policy Fix       |                                         |                      |                       |                  |            |             |
| OS Command I     | njection in URL                         |                      |                       |                  |            |             |
| The URL conta    | ned /exec/ which is a                   | OS Command Inje      | ction pattern. This   | is a Blocked A   | ttack type | e that is   |
| enabled in the   | Default URL Protection                  | n of the correspond  | ing Security Policy   | , or in the Bloc | ked Attac  | ck type Lis |
| the matching U   | RL Profile.                             |                      |                       |                  |            |             |
|                  |                                         |                      |                       |                  |            |             |
|                  |                                         |                      |                       |                  |            |             |
| Policy Fixed.    | /                                       |                      |                       |                  |            |             |

- 12. Move back to the DVWA application and again launch the command injection attack by entering 8.8.8.8 in the **Ping a Device** tool.
- 13. Once this is completed move back to the WAF tab and click **Apply Filter**. Notice that you no longer see the Attack Name **OS Command Injection in URL**, in the logs.
- 14. Go to **Basic > Dashboard**.

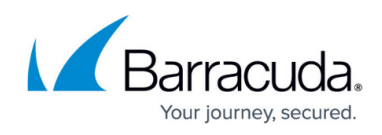

|   | Barracuda   Web Application Firewall |                                |      |              |                |             |  |  |
|---|--------------------------------------|--------------------------------|------|--------------|----------------|-------------|--|--|
|   | BASIC                                | SECURITY POLICIES              | T    | WEBSITES     | ACCESS CONTROL |             |  |  |
| D | ashboard<br>eports                   | Services<br>Online Help Search | Defa | ult Security | Certificates   | IP Configur |  |  |

15. Once at the **Dashboard**, scroll down to the **Attacks** graphs. Change the time to **Last Hour**. It should then resemble the following showing attacks that you have made against the site. You may have to change the time from **Last Day** to **Last Hour** to see the results.

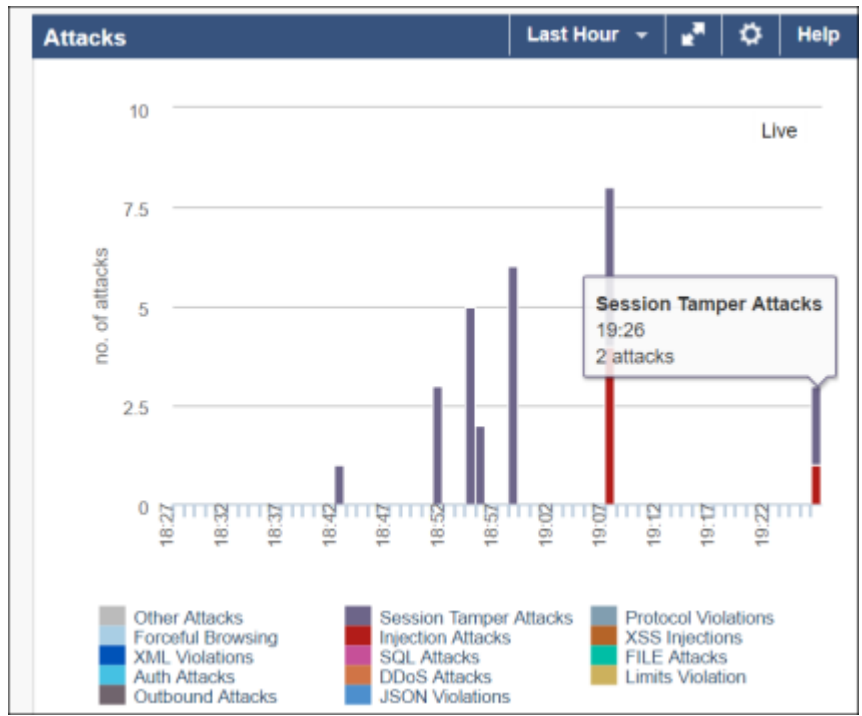

**16**. Move back to the DVWA application in your browser. Click through some of the other attacks. Once this is completed move on to the next task.

#### Task 2: Using Reporting

1. On the BarracudaWAF management screen, click **Reports**.

| <b>L</b> Barr              | Barracuda   Web Application Firewall |                                |                         |      |                  |                |  |  |  |  |  |
|----------------------------|--------------------------------------|--------------------------------|-------------------------|------|------------------|----------------|--|--|--|--|--|
| BASIC                      | SECURITY                             | POLICIES                       | WEBSITES                | AC   | CESS CONTROL     | ADVANCED       |  |  |  |  |  |
| Dashboard<br>Notifications | Reports                              | Default Secur<br>Online Help S | rity Certific<br>Search | ates | IP Configuration | Administration |  |  |  |  |  |

2. In **Report Options** section, change the **Time Frame** to **Today**.

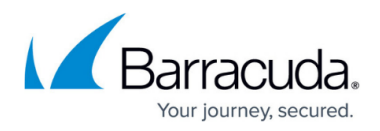

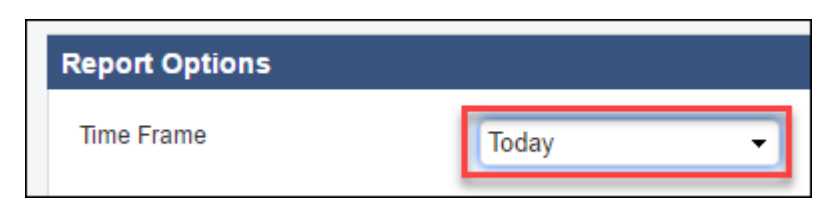

3. Scroll down to the **Security** section, select the checkbox next to **Attacks by Category**, and then click **Show Report**.

| Security            |             |
|---------------------|-------------|
| Attacks by Category | Show Report |

4. The report window will load showing the different attacks. Take the time to review the report.

| Acertije);<br>Sele Flanger<br>Generaled ce: | 10.0.0.52<br>001 2017.04.21.00.00 - 2017.04.22.00.00<br>diox: 2017.04.21.15.54.05 |  |     | This report displays the number of stacks for the<br>categories such as Forceful Browning, Xild Injections, etc.,<br>for the specified Derivolut) and time trans. |          |           |    |          |          |      |
|---------------------------------------------|-----------------------------------------------------------------------------------|--|-----|----------------------------------------------------------------------------------------------------|----------|-----------|----|----------|----------|------|
| Vilecks by Cel                              | egory                                                                             |  |     |                                                                                                    |          |           |    |          |          |      |
| Secolor Temp                                | ₩A                                                                                |  |     |                                                                                                    |          |           |    |          |          |      |
| Facada Ba                                   | turking _                                                                         |  |     |                                                                                                    |          |           |    |          |          |      |
| injection /                                 | dacks _                                                                           |  | L . |                                                                                                    |          |           |    |          |          |      |
| Protocal Vic                                |                                                                                   |  |     |                                                                                                    |          |           |    |          |          |      |
|                                             |                                                                                   |  | 10  | n                                                                                                    | 30<br>Co | 25<br>unt | 20 | 20       | 40       |      |
| Attacks by                                  | Calegory                                                                          |  |     | Co.                                                                                                    | int      |           |    | -0       | eiklove* |      |
| Session Te                                  | mper Attacks                                                                      |  |     |                                                                                                    | 40       |           |    | Services | Clients  | Time |
| Forceful Bri                                | awing                                                                             |  |     |                                                                                                    | 10       |           |    | Services | Clerts   | Time |
| Interface Adv                               | tacks                                                                             |  |     |                                                                                                    |          |           |    | Services | Clarits  | Time |

5. In the drill down section, click on the different areas to better understand the information behind the report. Select **Clients** or **Time**.

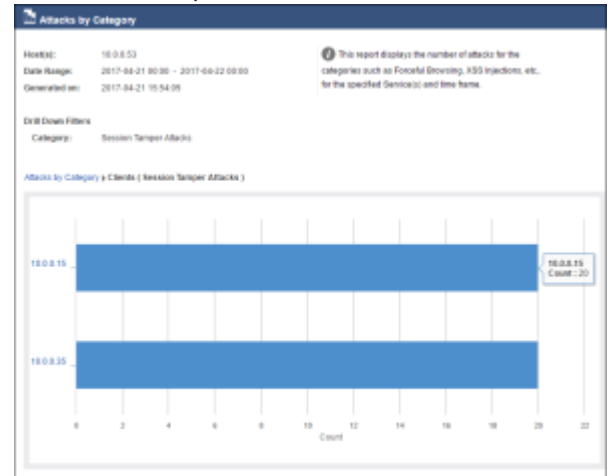

- 6. Close the report by hitting the **X** at the top of the window.
- 7. Locate the **Top Attacked URLs** in the **Security** section, select the checkbox, and then click **Show Report**.

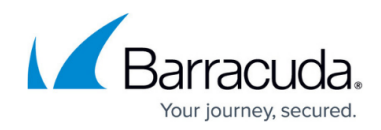

| Security |                       |             |  |  |  |
|----------|-----------------------|-------------|--|--|--|
|          | Attacks by Category   | Show Report |  |  |  |
|          | Attacks By Services   | Show Report |  |  |  |
|          | Attack by Hour        | Show Report |  |  |  |
|          | Attack by Day         | Show Report |  |  |  |
|          | Top Attacking Clients | Show Report |  |  |  |
|          | Top Attacked Domains  | Show Report |  |  |  |
|          | Top Attacked URLs     | Show Report |  |  |  |

8. Review the report and mouse over the charts to see the URLs.

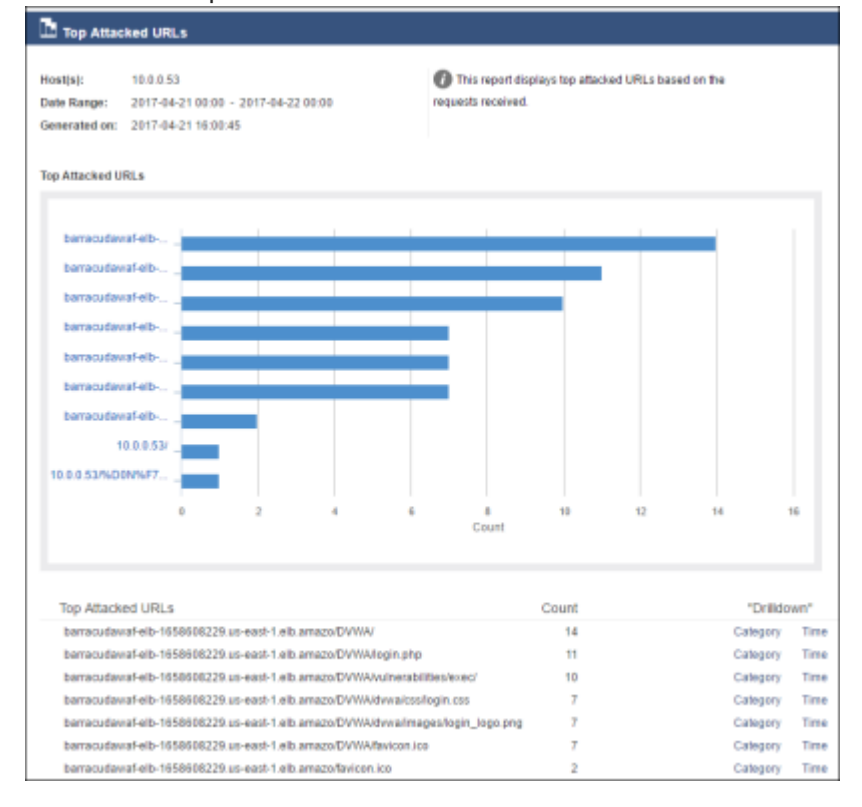

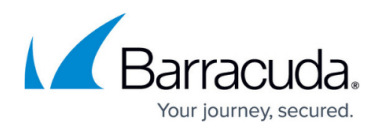

#### Figures

1. worddav8ff9fb17da705b0ef2a20c131f8e9f19.png worddavfc437f774a01573bedf0f2893e11e4d5.png worddavef956a67c35bf222190858f39cdc7c99.png 4. worddavf3e0620c66c3b3404f1db222a1b0ae8a.png 5. worddavc3882903a899cd3ad4695a5a8a9418d7.png 6. worddav0ee9b48178251895c53a8b3ba32bccc7.png 7. worddavc6973ffb21d925fc33817897ed135680.png 8. worddav38490ab292a8ecf4c9488642034df800.png 9. worddav74a33011f21a721717c3b1a5549b79ab.png 10. worddav466ee782638a0e11d4245e95e07f0267.png 11. worddave0dc9f82b83eb199d8c637f8a8907da4.png 12. worddav56be5cfe1ca9af6ca41cd10ca73ec16b.png 13. worddav7b733c09535ad20966652462f3dea4c4.png 14. worddav53be39c2c01954dc36b34adc64d991dd.png 15. worddavd5e033d00901e2466facf74cb0da7845.png 16. worddav17eae58f122d14e789d9177da436b119.png 17. worddavd3e4ae226e330d5510be22682e54353c.png 18. worddava72156f7881ad224db891558193b4958.png 19. worddav9c62d25dcfe1006122e4e6d4127d0ee0.png 20. worddavfa5b3001366ba64a43e47959f15b440a.png 21. worddavfabb225af2887635303226347311b06f.png 22. worddavfda046b87d9435dd1d85a2178973487b.png 23. worddav86cfaa03094bd67249a73727daa2a66a.png 24. worddav4a4166fe965f49c8582ba1b3d0a2b053.png 25. worddav345ae2557ce23d9d82b548b42acc7e67.png 26. worddave1115815535e08269ca9562e00d17287.png 27. worddav4c94ba01377cc2bb0db8fa84470e821b.png 28. worddavf33bd941cb6dd8c2b3610fcc17ab9fef.png 29. worddav115bf6fbce5b3ffc6b45210ab945b993.png 30. worddavc8a73c0a6dc2ecc61871dd8e05d8094c.png 31. worddav0e79554be9acac8d0ab0137c92109d2b.png 32. worddavb574a53d521fcd02c5015370cbe52ba0.png 33. worddav1f562f6082f27918d96a1d1f45eb7314.png 34. worddav35ea34227343c70c5b22625024a4731b.png 35. worddav1048f46a178d51364417112dba4e669d.png 36. worddav4a0e31f4a5866d565a8eb87a5745b9cc.png 37. worddav89f42efb2cae6be3a263c6b51aea462c.png 38. worddav4392991937196367767da9f49a443bff.png 39. worddav8df663f652f3bfeea7b570c2f986f700.png 40. worddavbc637f5f6a985a19cc63781930934b0b.png 41. worddav9b90af958b67e203396d3444c5aa4fff.png 42. worddav7730b0256018f225a6019dc8605ba55f.png 43. worddav01fa4165b21322ddd42b96a5c2fc753a.png 44. worddav4281c00b7838301a78bfbd3678157e36.png

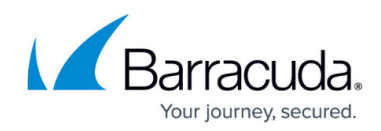

45. worddav82676a9ba0f69f767432784d47dc1045.png 46. worddav094d8acd10cb9b8b15e7984f0ee4c041.png 47. worddav98d03457add444c37a8ac95c98d13bbf.png 48. worddavf6d26255034c21c973d34e9baf6b1354.png 49. worddav32673b37633831396fddd414dc952297.png 50. worddavaf0bb9d34375cec271fc430c365fc1ff.png 51. worddavb83a866e248926edb54b1437a48b2ecb.png 52. worddavcadb6f8f2fd8c41a0c23670638c25304.png 53. worddave0545191485f739a556fea4796b2177f.png 54. worddav0898892df695aa5fcf36cddc7aedd90c.png 55. worddav6fe33f1c26e691b59c4508d1a8da1f2e.png 56. worddavb46c0a86d50b64cba4c6be5b876535b4.png 57. worddavd0af9570dfcd46596a813cce5c0fc7cf.png 58. worddav642ca406a92acdb346cac9a16a7f74b5.png 59. worddav98f426dc282320b7fabeef4a1ea8da8e.png 60. worddav89be6be278341951bd0791494b7ff5fe.png 61. worddav05e68e3b0dd60999efe8dd8251687017.png 62. worddavaa0caddef66d8abe0ae54b85df7b48ad.png 63. worddav419bdf9043d5439fa5a21744120aa244.png 64. worddav885b786336765591e4465fbbd7fd91bc.png 65. worddav08a6886573bd374304417b01fbc102e3.png 66. worddav4913b582a649bacae834e5e086f9e803.png 67. worddav249294e44f173b816f8861878a4e3fcd.png 68. worddav6c5ac430913a6943276fb59a93225409.png 69. worddav22e9e2eb906f90274d538cac9fb5c038.png 70. worddav4824df566c365f0a584399595df772e3.png 71. worddavc5dcab64c5e6be0916622eefc27886fc.png 72. worddav320a041b0c3f6e7977a598e46e90901b.png 73. worddavfd35f03d3d1af7ff873d57a95db9a0e6.png 74. worddava5acfe5b2d2476e45470525cd25bcb79.png 75. worddav06665c890f0295af9f3d707fe2c6e26d.png 76. worddav38260db66bc34a5a461ac93dd377e7b1.png 77. worddav02648564b5f306943cdf8170da8892b4.png 78. worddavfd4f36a2306f13e48bcb1d455910dd31.png 79. worddav0d32601525cfd1556f10cf2ddcd1d296.png 80. worddav2f329f45a10cb4d2eb37431565d077d1.png 81. worddav3d026e7bd5b2a2eff2542c6e24546069.png 82. worddav596254fe45cd52f0c7af1ea3f87ac7ab.png 83. worddav55bfab4ad0fad9ee83bf1ca1f4a31236.png 84. worddavb7fc9dd81930eac922a2c2c6e2f07961.png 85. worddav32ffefc46f79badba2c563f19f523b69.png 86. worddavb11cdc19d121485728690174ad4c995e.png 87. worddavcbb197e3763a53d0f93fc66dcf28e5b1.png 88. worddavbb6d6f8611b9bf79b92099486ce8f23c.png 89. worddav1650ad5358e6ced0ab2893cf6c81d454.png 90. worddav794fdceff6675b7800424d37c1ab8cdf.png

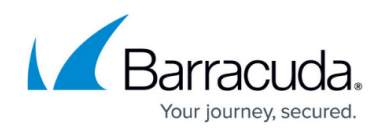

91. worddav49dfcd05d8d2830c87de165113c2abcb.png 92. worddav0f9e84fd32993e5c93b04b6c806d5319.png 93. worddavea5dff0af68581ab9634877d9ea475e8.png 94. worddav91253f722774901ecfa23ec001c58b3c.png 95. worddav0392b84bb5f701533713ad1aab7799a4.png 96. worddav42908e8e7d181f14eed7cd5c9f69f5b7.png 97. worddav3be06025b5514404be4af4e1ecb3e66d.png 98. worddav3822110428382fd73ed91c7bf807ec1f.png 99. worddavc9202fd38692192ed4c899ec80da6e05.png 100. worddave754f06d15b095549f11bf81495a1a58.png 101. worddavd0501c5d3bc56d4fd41c47956f1c2de3.png 102. worddav12437c9e962b3caec91aa8a0be9189b9.png 103. worddav4e5e7652bda57232826d4dce40ffbc68.png 104. worddavefea08350a1456428358916e1cfac607.png 105. worddav305c54e6b6181349ff7062c3ccede8ec.png 106. worddavd338e13fc1aa154ad8c6c10f7a924500.png 107. worddav91359f09ff26f5da9976f83b0c81f147.png 108. worddavff7204555747ef5343b535d579ad2fe5.png 109. worddav4544c714e6ed6b34446e733ae26d40b4.png 110. worddava57cdb947303c8fad7e8d0a36c3e640a.png 111. worddav602857c687ba53880235e957fa84a42f.png

<sup>©</sup> Barracuda Networks Inc., 2024 The information contained within this document is confidential and proprietary to Barracuda Networks Inc. No portion of this document may be copied, distributed, publicized or used for other than internal documentary purposes without the written consent of an official representative of Barracuda Networks Inc. All specifications are subject to change without notice. Barracuda Networks Inc. assumes no responsibility for any inaccuracies in this document. Barracuda Networks Inc. reserves the right to change, modify, transfer, or otherwise revise this publication without notice.